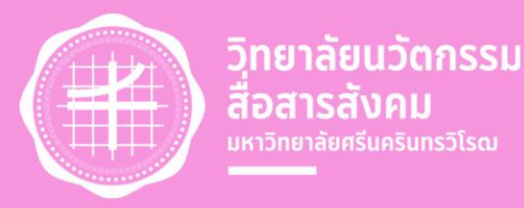

- Constanting

# ลู่มีอปฏิบัติงาน การเพิ่มรายอิษาให้แก่นิสด

## วิทยาลัยนวัตกรรมสื่อสารสังคม

## มหาวิทยาลัยศรีนครินทรวิโรฒ

คู่มือปฏิบัติงานขั้นตอนการเพิ่มรายวิชาให้แก่นิสิตวิทยาลัยนวัตกรรมสื่อสารสังคม มหาวิทยาลัย ศรีนครินทรวิโรฒ ฉบับนี้ จัดทำขึ้นเพื่อให้บุคลากรใช้เป็นเครื่องมือช่วยเสริมสร้างความรู้ ความเข้าใจในการ ปฏิบัติงาน โดยได้จัดทำรายละเอียดของงานโดยแสดงถึงขั้นตอนต่าง ๆ ของการปฏิบัติงาน ตลอดจนแผนผัง ระบบงาน (Flow Chart) เพื่อให้เข้าใจง่ายและใช้เป็นมาตรฐานการปฏิบัติงานให้บรรลุตามข้อกำหนดสำคัญ ๆ ของแต่ละกระบวนการให้ได้ตามเป้าหมายและผลลัพธ์ที่ตั้งไว้ และเป็นส่วนหนึ่งในการพัฒนาคุณภาพประสิทธิภาพ ในการบริหารจัดการงานให้ดียิ่งขึ้น

ผู้จัดทำหวังเป็นอย่างยิ่งว่าบุคลากรที่ปฏิบัติงานจะสามารถปฏิบัติงานได้อย่างถูกต้องมีประสิทธิภาพและ เป็นประโยชน์ต่อผู้บังคับบัญชาในการติดตาม กำกับ เร่งรัดให้งานบรรลุตามวัตถุประสงค์ของหน่วยงานตาม เป้าหมายที่ตั้งไว้ทุกประการ

> งานวิชาการและวิจัย วิทยาลัยนวัตกรรมสื่อสารสังคม

## สารบัญ

| คำนำ           |                                             | ก  |
|----------------|---------------------------------------------|----|
| สารบัญ         |                                             | ข  |
| แผนผังการปฏิ   | วัติงาน                                     | 1  |
| Flowchart ขั้น | เตอนการปฏิบัติงาน                           | 5  |
| ภาคผนวก ก      | กฎหมายที่เกี่ยวข้อง                         | 7  |
| ภาคผนวก ข      | อื่น ๆ (แบบฟอร์ม, คำสั่ง, รูปภาพประกอบ ฯลฯ) | 28 |

## แผนผังการปฏิบัติงาน ขั้นตอนการเพิ่มรายวิชาให้กับนิสิต

|                                               |                                                          | วิธีการขั้น                                                                                                    | เตอนการปฏิบัติงาน                                                                                                    |                    |                                            | ระยะเวลา                                  | 0.09991261               |
|-----------------------------------------------|----------------------------------------------------------|----------------------------------------------------------------------------------------------------|----------------------------------------------------------------------------------------------------|--------------------|--------------------------------------------|-------------------------------------------|--------------------------|
|                                               | <b>З</b> р.                                              | ผังกระบวนการ                                                                                                    | รายละเอียดงาน                                                                                                    | ผู้รับผิดชอบ       | เอกสารที่เกี่ยวข้อง                        | การปฏิบัติงาน<br>แต่ละขั้นตอน             | กฎทม 10<br>ที่เกี่ยวข้อง |
|                                               | 1                                                        | (เริ่มต้น                                                                                                    | -                                                                                                    | -                  | -                                          | -                                         | -                        |
| แจ้งนิสิเ<br>ลงทะเบีย<br>ในระบบ !<br>ตนเอง ใก | 2<br>ต โดยให้นิ<br>วนเพิ่มราย<br>5upreme<br>นช่วงเพิ่ม - | เป็นกลุ่ม<br>ผู้เรียนอยู่แล้ว<br>สิต<br>วิชา<br>ด้วย<br>ลด แบบฟอร์ม<br>ขอเพิ่ม<br>รายวิชา<br>เป็นกลุ่ม<br>ผู้เรียนอยู่แล้ว | ขั้นตอนที่ 1 ตรวจสอบข้อมูลที่นิสิตได้กรอก<br>แบบฟอร์มขอเพิ่มรายวิชา<br>1. ตรวจเซ็คข้อมูลที่นิสิตกรอกมาในแบบฟอร์ม<br>2. กรณีที่นิสิตเป็นกลุ่มผู้เรียนอยู่แล้วให้ส่งอีเมล<br>และโทรแจ้งนิสิต โดยให้นิสิตลงทะเบียนเพิ่ม<br>รายวิชา ในระบบ Supreme ด้วยตนเอง ในช่วง<br>เพิ่ม – ลดรายวิชา<br>3. กรณีที่นิสิตไม่ใช่กลุ่มผู้เรียนให้แจ้งอาจารย์ผู้สอน<br>เพื่อพิจารณา | 1. นักวิชาการศึกษา | 1. แบบฟอร์มขอเพิ่มรายวิชาในระบบ<br>Supreme | 1 วันหลังจากนิสิตกรอก<br>ข้อมูลในแบบฟอร์ม | _                        |

| ซี่ที่ |                                                                                                   | วิธีการขั้น  | ตอนการปฏิบัติงาน                                                                                                    |                                                                   |                                                               | ระยะเวลา                      | 0.00001001               |
|--------|---------------------------------------------------------------------------------------------------|--------------|----------------------------------------------------------------------------------------------------|-------------------------------------------------------------------|---------------------------------------------------------------|-------------------------------|--------------------------|
|        |                                                                                                   | ผังกระบวนการ | รายละเอียดงาน                                                                                                    | ผู้รับผิดชอบ                                                      | เอกสารที่เกี่ยวข้อง                                           | การปฏิบัติงาน<br>แต่ละขั้นตอน | กฎทม 19<br>ที่เกี่ยวข้อง |
| แจ้ง   | 3<br>1<br>อาจารย์ผู้สอน<br>ไม่อนุญาต<br>แจ้งบิสิตเพื่อลงทะเบียน<br>ในภาคเรียนถิตไป<br>พื่อพิจารณา |              | ขั้นตอนที่ 2 แจ้งอาจารย์ผู้สอนเพื่อพิจารณา<br>1. แจ้งอาจารย์ผู้สอนผ่านทางไลน์หรือทางอีเมล ว่า<br>มีนิสิต ชื่อ นามสกุล วิชาเอก ชั้นปี ขอเข้าเรียนใน<br>รายวิชาที่อาจารย์เป็นผู้สอน อาจารย์ผู้สอนอนุญาต<br>ให้นิสิตเรียนได้หรือไม่<br>2. กรณีอาจารย์ผู้สอนไม่อนุญาต ให้ส่งอีเมลและ<br>โทรแจ้งนิสิตเพื่อลงทะเบียนในภาคเรียนถัดไป | <ol> <li>นักวิชาการศึกษา</li> <li>อาจารย์ผู้สอนรายวิชา</li> </ol> | 1. แบบฟอร์มขอเพิ่มรายวิชาในระบบ<br>Supreme<br>2. ระบบ Supreme | 1 วัน                         |                          |
|        |                                                                                                   |              |                                                                                                    |                                                                   |                                                               |                               |                          |
|        | 4<br>อาจารย์ผู้สอนอนุญาต<br>เข้าสู่ระบบ supreme                                                   |              | <b>ขั้นตอนที่ 3 เข้าสู่ระบบ SUPREME</b><br>1. เข้าเว็บไซต์<br>https://supreme.swu.ac.th/portal/index.php<br>2. เข้าสู่ระบบ ด้วยรหัสบัวศรีไอดี และรหัสผ่านที่<br>เรากำหนดไว้<br>3. เลือกเมนู เข้าสู่ระบบ                                                                                                    | 1. นักวิชาการศึกษา                                                | 1. ຈະນນ Supreme                                               | 2 นาที                        |                          |
|        | 5 เลือกเมนู ตารางสอน                                                                              |              | <b>ขั้นตอนที่ 4 เลือกเมนู ตารางสอน</b><br>1. เลือกเมนู กลุ่มงานตารางสอน (คณะ)<br>2. เลือกเมนู งานตารางสอน                                                                                                    | 1. นักวิชาการศึกษา                                                | 1. ຈະບບ Supreme                                               | 2 นาที                        |                          |
|        | 6 เลือกเมนู งานจัดตารางสอน                                                                        |              | ขั้นตอนที่ 5 เลือกเมนู งานจัดตารางสอน<br>1. เลือกเมนู งานจัดตารางสอน                                                                                                    | 1. นักวิชาการศึกษา                                                | 1. ຈະບູນ Supreme                                              | 2 นาที                        |                          |

|     | วิธีการขั้น                                                                            | เตอนการปฏิบัติงาน                                                                                                    |                    |                                                               | ระยะเวลา                                                        | 0.0000                  |
|-----|----------------------------------------------------------------------------------------|----------------------------------------------------------------------------------------------------|--------------------|---------------------------------------------------------------|-----------------------------------------------------------------|-------------------------|
| ที่ | <i></i>                                                                                | aa                                                                                                    | ผู้รับผิดชอบ       | เอกสารที่เกี่ยวข้อง                                           | การปฏิบัติงาน                                                   | าเม่นหมาย<br>สาสาวอร์อา |
|     | ผงกระบวนการ                                                                            | รายละเอยดงาน                                                                                                    |                    |                                                               | แต่ละขั้นตอน                                                    | พเทยวของ                |
| 7   | 2<br>เลือกเมนู บันทึกข้อมูล<br>ตารางสอนประจำภาค<br>การศึกษาและกรอกข้อมูล               | ขั้นตอนที่ 6 เลือกเมนู บันทึกข้อมูลตารางสอน<br>ประจำภาคการศึกษาและกรอกข้อมูล<br>1. ระบุข้อมูล ภาค/ปีการศึกษา<br>2. ระบุกลุ่มการศึกษา เลือกปริญญาตรี<br>3. ระบุข้อมูล รหัสวิชา<br>4. ระบุข้อมูล ตอน<br>5. เลือกค้นหา                                               | 1. นักวิชาการศึกษา | 1. ระบบ Supreme                                               | 2 นาที                                                          |                         |
| 8   | เลือก แก้ไขข้อมูลตารางสอน                                                              | <b>ขั้นตอนที่ 7 เลือกเมนู แก้ไขข้อมูลตารางสอน</b><br>1. เลือกเมนู สัญลักษณ์ฟันเฟือง(แก้ไขข้อมูล<br>ตารางสอน)                                                                                                    | 1. นักวิชาการศึกษา | 1. ระบบ Supreme                                               | 2 นาที                                                          |                         |
| 9   | ♥ แก้ไข จำนวนที่รับได้                                                                 | ขึ้นตอนที่ 8 แก้ไขจำนวนที่รับได้<br>1.แก้ไขจำนวนที่รับได้ โดยระบุเป็นจำนวนที่เพิ่ม<br>จำนวนนิสิตที่ขอเพิ่มรายวิชา (ยกตัวอย่าง ข้อมูล<br>จำนวนที่รับได้ระบุไว้ คือ 25 และมีนิสิตขอเพิ่มอีก<br>3 คน ให้ระบุจำนวนที่รับได้ เป็น 25+3 = 28 คน)<br>2. เลือกเมนู บันทึก | 1. นักวิชาการศึกษา | 1. ระบบ Supreme<br>2. แบบฟอร์มขอเพิ่มรายวิชาในระบบ<br>Supreme | 2 นาที                                                          |                         |
| 10  | เจ้าหน้าที่แจ้งนิสิต โดยให้นิสิต<br>ลงทะเบียนเพิ่มรายวิชา ใน<br>ระบบ Supreme ด้วยตนเอง | ขั้นตอนที่ 9 เจ้าหน้าที่แจ้งนิสิต โดยให้นิสิต<br>ลงทะเบียนเพิ่มรายวิชา ในระบบ Supreme<br>ด้วยตนเอง<br>1. เจ้าหน้าที่ส่งอีเมลและโทรแจ้งนิสิต โดยให้นิสิต<br>ลงทะเบียนเพิ่มรายวิชา ในระบบ Supreme ด้วย<br>ตนเองในช่วงเพิ่ม – ลดรายวิชาตามปฏิทิน<br>การศึกษา         | 1. นักวิชาการศึกษา | 1. ระบบ Supreme<br>2. ปฏิทินการศึกษา                          | ภายใน 1 วัน หลังจาก<br>เพิ่มจำนวนที่รับได้ให้<br>นิสิตเรียบร้อย |                         |

|     | วิธีการขั้น                                                                                                    | ตอนการปฏิบัติงาน                                                                                                    |              |                                      | ระยะเวลา                      | ວວແມ່ວຍ                                                                                                    |
|-----|----------------------------------------------------------------------------------------------------|----------------------------------------------------------------------------------------------------|--------------|--------------------------------------|-------------------------------|----------------------------------------------------------------------------------------------------|
| ที่ | ผังกระบวนการ                                                                                                   | รายละเอียดงาน                                                                                                    | ผู้รับผิดชอบ | เอกสารที่เกี่ยวข้อง                  | การปฏิบัติงาน<br>แต่ละขั้นตอน | กฎ หม 10<br>ที่เกี่ยวข้อง                                                                                                    |
| 11  | 3<br>นิสิตลงทะเบียนในระบบ<br>supreme และตรวจสอบ<br>รายวิชาที่ขอเพิ่มในหน้า<br>ผลการลงทะเบียน ในระบบ<br>supreme | <ul> <li>ขั้นตอนที่ 10 นิสิตลงทะเบียนในระบบ</li> <li>SUPREME และตรวจสอบรายวิชาที่ขอเพิ่มใน</li> <li>หน้า ผลการลงทะเบียนในระบบ SUPREME</li> <li>1. นิสิตเข้าเว็บไซต์</li> <li>https://supreme.swu.ac.th/portal/index.php</li> <li>2. เข้าสู่ระบบ ด้วยรหัสบัวศรีไอดี และรหัสผ่านที่</li> <li>กำหนดไว้</li> <li>3. เลือกเมนู ลงทะเบียน</li> <li>4. ระบุข้อมูลรายวิชา ตอน ที่ต้องการลงทะเบียน</li> <li>5. เลือกเมนู ผลการลงทะเบียนไว้</li> </ul> | 1. นิสิต     | 1. ระบบ Supreme<br>2. ปฏิทินการศึกษา | ระยะเวลาตามปฏิทิน<br>การศึกษา | <ol> <li>1. ข้อบังคับ<br/>มหาวิทยาลัยศรีนคริ<br/>นทรวิโรฒ ว่าด้วยการ<br/>จัดการศึกษาระดับ<br/>ปริญญาตรี พ.ศ.2566</li> <li>2. ข้อบังคับ<br/>มหาวิทยาลัยศรีนคริ<br/>นทรวิโรฒว่าด้วย<br/>หลักเกณฑ์มาตราฐาน<br/>หลักสูตรระดับปริญญา<br/>ตรี พ.ศ.2566</li> </ol> |
| 12  | สิ้นสุด                                                                                                    | -                                                                                                    | -            | -                                    | -                             | -                                                                                                    |

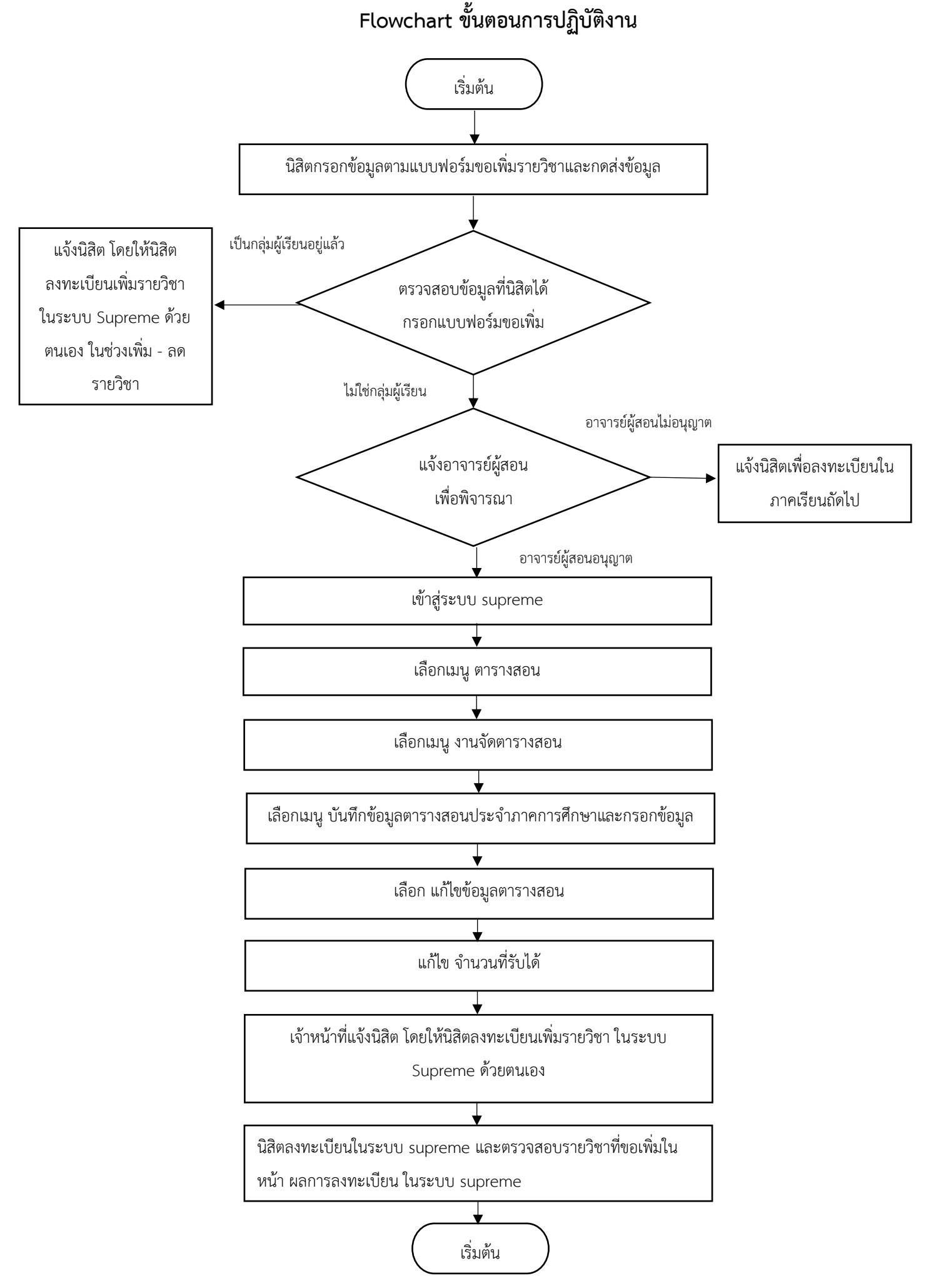

ภาคผนวก

ภาคผนวก ก

กฎหมายที่เกี่ยวข้อง

### ข้อบังคับมหาวิทยาลัยศรีนครินทรวิโรฒ ว่าด้วยเกณฑ์มาตรฐานหลักสูตรระดับปริญญาตรี พ.ศ. 2566

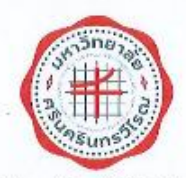

ข้อบังคับมหาวิทยาลัยศรีนครินทรวิโรด ว่าด้วยเกณฑ์มาตรฐานหลักสูตรระคับปริญญาตรี พ.ศ. ๒๓๖๖

โดยที่เป็นการสมควรกำหนดให้มีเกณฑ์มาตรฐานหลักสูตรระดับปริญญาตรีเพื่อประโยขน์ในการ ปฏิบัติงานและเพื่อให้มหาวิทยาลัยสามารถจัดการศึกษาในระดับปริญญาตรีให้มีคุณภาพมาตรฐานตามกฎกระทรวง มาตรฐานหลักสูตรการศึกษาระดับอุดมศึกษา พ.ศ. ๒๕๖๕ กฎกระทรวงมาตรฐานคุณวุฒิระดับอุดมศึกษา พ.ศ. ๒๕๖๕ และประกาศคณะกรรมการมาตรฐานการจุดมศึกษา เรื่อง เกณฑ์มาตรฐานคลักสูตรระดับปริญญาตรี พ.ศ. ๒๕๖๕

อาศัยอำนาวตามความในมาตรา ๒๓ (๑) แห่งพระราชบัญญัติมหาวิทยาลัยศรีนครินทรวิโรม พ.ศ. ๒๕๕๔ ประกอบมดิสภามหาวิทยาลัย ในการประชุมตรั้งที่ ๖/๒๕๖๖ เมื่อวันที่ ๓๘ กรกฎาคม พ.ศ. ๒๕๖๖ สภามหาวิทยาลัย จึงออกข้อบังคับไว้ดังต่อไปนี้

ข้อ » ข้อบังกับนี้ เรียกว่า "ข้อบังกับเงกาวิทยาลัยศรีนกรีนทรวิโรณ ว่าด้วยเกณฑ์มาตรฐานหลักสูตร ระดับบริญญาตรี พ.ศ. ๒๙๖๖๖\*

ข้อ b ข้อบังคับนี้ให้ใช้ตั้งแต่วันถัดจากวันประกาศเป็นต้นไป

ข้อ ๓ ข้อบังคับนี้ให้ใช้บังคับหลักสูตรที่จะเปิดใหม่และหลักสูตรปรับปรุงที่เริ่มเปิดสอนตั้งแต่ ปีการศึกษา ๒๔๖๖ เป็นต้นไป

ข้อ 🤘 ในข้อบังคับนี้ บรรดาข้อบังคับ ระเบียบ ประกาศ คำสั่ง หรือเติอื่นใด ในส่วนที่มีกำหนดไว้แล้วใน ข้อบังคับนี้ หรือซึ่งชัดหรือแย้งกับข้อบังคับนี้ให้ใช้ข้อบังคับนี้แทน

ข้อ ๕ ในข้อบังคับนี้

"มห่าวิทยาลัย" หมายความว่า มหาวิทยาลัยศรีนครีนทรวิโรณ

"สภามหาวิทยาลัย" หมายความว่า สภามหาวิทยาลัยศรีนะธินทธวิโรฒ

"สภาวิชาการ" หมายความว่า สภาวิชาการมหาวิทยาลัยศรีนครินทรวิโรณ

"อธิการบดี" หมายความว่า อธิการบดีมหาวิทยาลัยศรีนครินทรวิโรฒ

"นิสิต" หมายความว่า นิสิตของมหาวิทยาลัยศรีนครินทรวิโรณ

"อาจารย์ประจำ" หมายความว่า บุคคลที่คำรงคำแหน่งอาจารย์ ผู้ช่วยศาสตราจารย์ รองศาสตราจารย์ ศาสตราจารย์ และคำแหน่งอื่นที่เหียบเท่าไนมหาวิทยาลัยตามที่สภามหาวิทยาลัยกำหนด หรือบุคคลในองค์กรภายนอก ที่มีการตกสงร่วมผลิต ซึ่งมีหน้าที่รับผิดชอบตามพันธกิจของการอุดมศึกษา และมีความเข้าใจเกี่ยวกับมาตรฐานจุณวุฒิ ระดับอุดมศึกษา

สำหรับอาจารย์ประจำที่มหาวิทยาลัยรับเข้าไหม่ตั้งแต่เกณฑ์มาครฐานนี้เริ่มใช้บังกับต้องมีละแนน ทศสอบความสามารถภาษาอังกฤษได้ตามเกณฑ์ที่สภามหาวิทยาลัยกำหนด

ON-

"อาจารย์ประจำหลักสูตร" หมายความว่า อาจารย์ประจำที่มีคุณวุฒิตรงหรือสัมพันธ์กับสาขาวิชาของ หลักสูตรที่สถามพาวิทยาลัยเห็นขอบหรีออนุมัติ มีหน้าที่สอนและค้นกว้าวิจัยในสาขาวิชาตังกล่าว ทั้งนี้ สามารถเป็น อาจารย์ประจำหลักสูตรหลายหลักสูตรได้ในเวลาเดียวกัน

"กุณวุฒิที่สัมพันธ์กับสาขาวิทาของหมักสูดช" หมายความว่า หุณวุฒิที่กำหนดไว้ในมาครฐานสาขาวิทา หากสาขาวิทาใดยังไม่มีประกาศมาตรฐานสาขาวิทาหรือประกาศมาตรฐานสาขาวิทาไม่ได้กำหนดไว้ในมาครฐานสาขาวิทา คุณวุฒิที่เกี่ยวข้องกับวิทาการหรือวิทาฟัพของหลักสูดร หรือคุณวุฒิอื่นแต่มีประสบการณ์ตรงที่เกี่ยวข้องกับหลักสูตรเป็น ที่ประจักษ์ที่จะส่งเสริมให้การเรียนการสอนในหลักสูตรสาขาวิทานั้นบรรลุผลลัพธ์การเรียนรู้ของนิสิตได้ตามที่กำหนดไว้ใน หลักสูดร โดยการพิจารณากุณวุฒิที่สัมพันธ์กันไห้อยู่ในดูลยพินิจของสภามหาวิทยาลัย

"อาจารย์ผู้รับผิดขอบหลักสูตร" หมายความว่า อาจารย์ประจำหลักสูตรที่มีการะหน้าที่ในการบริหาร และพัฒนาหลักสูตรและการเรียนการสอน ตั้งแต่การวางแผน การหวบทุมคุณภาพ การติตตามประเมินผล และการพัฒนา หลักสูตร อาจารย์ผู้รับผิดขอบหลักสูตรต้องอยู่ประจำหลักสูตรนั้นตลอดระยะเวลาที่จัดการศึกษา โดยจะเป็นอาจารย์ ผู้รับผิดขอบหลักสูตรเกินกว่า ๓ หลักสูตรในเวลาเดียวกันไม่ได้ ยกเว้นหลักสูตรพหุวิทยาการหรือสหวิทยาการ ให้เป็น อาจารย์ผู้รับผิดขอบหลักสูตรเกิลอีกหนึ่งหลักสูตร ในกรณีนี้ อาจารย์ผู้รับผิดขอบหลักสูตรตามารถข้าได้ไม่เกิน ๒ คน

"คณะกรรมการบริหารหลักสูตร" หมายความว่า คณะกรรมการบริหารหลักสูตรระดับปริญญาศรีที่มี หน้าที่บริหารหลักสูตรระดับปริญญาตรี โดยใต้รับแต่งตั้งจากอธิการบดีหรือผู้ที่อธิการบดีมอบหมาย

"อาจารย์พิเศษ" หมายความว่า ผู้สอนที่ไม่ใช่อาจารย์ประจำ

"การตกลงร่วมผลิต" หมายความว่า การทำข้ออกลงร่วมมือกันอย่างเป็นทางการระหว่างมหาวิทยาลัย กับองค์กรภายนอกในการพัฒนาและบริหารหลักสูตร โดยผ่านความเห็นทอบของสภามหาวิทยาลัยและองค์กรภายนอกนั้น ๆ

"องค์กรภายนอก" หมายความว่า สถาบันอุดมศึกษาในหรือต่างประเทศที่ได้รับการรับรองจาก หน่วยงานที่รับผิดชอบการศึกษาของประเทศนั้น หรือเป็นหน่วยราชการระดับการมหรือเพื่อบเท่าหรือหน่วยงานรัฐวิสาหกิจ หรือองก์การมหาขน หรือบริษัทเอกชนที่จดทะเบียนในหลาดหลักทรัพย์แห่งประเทศไทยเท่านั้น

หากเป็นบริษัทเอกชนที่ไม่ได้จอทะเบียนในตลาคหลักทรัพย์แห่งประเทศไทย ได้อยู่ในอุลยพินิจของ สภามหาวิทยาลัย โดยต้องแสดงศักยภาพและความพร้อมในการร่วมผลิตบัณฑิตของบริษัทดังกล่าว และต้องให้ได้คุณภาพ ทามมาตรฐานการอุดมศึกษา

"ประสบการณ์ด้านปฏิบัติการ" หมายความว่า การทำงานร่วมกับสถานประกอบการโดยมีหลักฐาน รับรองผลการปฏิบัติงานที่เกิดประโยชน์กับสถานประกอบการ หรือหลักฐานรับรองมาตรฐานฝีมือแรงงาน หรือมีผลงาน ทางวิชาการประเภทการพัฒนาเทคโนโลยี หรือผลงานสร้างสรรค์ด้านวิทยาศาสตร์และเทคโนโลยีที่เกี่ยวข้องกับ ภาคอุตสาหกรรมเผยแพร่มาแล้ว

"ผลสัพธ์การเรียนรู้" หมายความว่า ผลที่เกิดขึ้นแก่ผู้เรียนผ่านกระบวนการเรียนรู้ที่ได้จากการศึกษา ฝึกอบรม หรือประสบการณ์ที่เกิดขึ้นจากการฝึกปฏิบัติ หรือการเรียนรู้จริงในที่ทำงานระหว่างการศึกษา

"ระบบพวิภาค" หมายความว่า ระบบการจัดการศึกษาในหนึ่งปีการศึกษา โดยแบ่งออกเป็นสองภาค การศึกษาปกติ และหนึ่งภาคการศึกษาปกติมีระยะเวลาการศึกษาไม่น้อยกว่าสืบห้าสัปดาห์

-6-

9

"หมวดวิชาศึกษาทั่วไป" หมายความว่า หมวดวิชาที่เสริมสร้างความเป็นมนุษย์ให้พร้อมสำหรับโลก ในปัจจุบันและอนาคต เพื่อให้เป็นนุคคลผู้ไฝ่รู้และมีทักษะที่จำเป็นสำหรับศตวรรษ ที่ ๒๑ อย่างครบด้วน เป็นมุ้คระหนักรู้ ถึงการบูรณาการศาสตร์ต่าง ๆ ในการพัฒนาหรือแก้ไหบัญหา เป็นผู้ที่สามารถสร้างโอกาสและคุณค่าให้สนเองและสังคม รู้เท่าทันการเปลี่ยนแปลงของสังคมและของโลก เป็นนุคคลที่คำรงคนเป็นพลเมืองที่เข้นแข็ง มีจริยธรรมและยัดนั่นในสิ่งที่ถูกต้อง รู้กุณค่าและรักษ์ขาติกำเนิด ร่วมมือรวมหลังเพื่อสร้างสรรค์และพัฒนาสังคมอย่างยังยิน เป็นพลเมืองที่มีคุณค่าพองสังคม "หมวดวิชาเฉพาะ" หมายความว่า วิชาแกน วิชาเฉพาะด้าน วิชาพื้นฐานวิชาชีพและวิชาชีพที่มุ่งหมาย

en.

ให้ผู้เรียนมีความรู้ ความเข้าใจ และปฏิบัติงานใต้

. "หมวดวิชาเลือกเสรี" หมายความว่า วิชาที่มุ่งให้ผู้เรียนมีความรู้ ความเข้าใจ ตามที่ตนเองถมัดศรีอสนใจ

ข้อ ๖ ชื่อปริญญาโห้เป็นไปดามที่กำหนดโนประกาศมหาวิทยาลัยศรีนศรีนทรวิโรณ เรื่องกำหนด สาขาวิชา ชื่อปริญญา ประกาศนียบัทร และอักษรย่อ ในกรณีที่ปริญญาใดยังมิได้กำหนดชื่อไว้ในประกาศดังกล่าว ให้ใช้ ชื่อปริญญาและอักษรย่อคามหลักมาณฑ์การกำหนดชื่อปริญญาตามประกาศกณะกรรมการมาดกฐานการจุดมศึกษากำหนด

ข้อ ๙ หลักสูตรปริญญาตรีของเหาวิทยาลัยต้องมีปรัชญาเพื่อมุ่งให้การผลิตบัณฑิตมีความสัมพันธ์ สอดคล้องกับแผนพัฒนาการศึกษาระดับอุดมศึกษาของขาติ ปรัชญาของการอุดมศึกษา ปรัชญาของเหาวิทยาลัย และ มาตรฐานวิชาการและวิชาชีพที่เป็นสากลให้การผลิตบัณฑิตระดับอุดมศึกษาอยู่บนฐานความเชื่อว่ากำลังคนที่มีคุณภาพ ต้องเป็นบุคลเพิ่มีจิตลำนึกของความเป็นพลเมืองดีที่สร้างสรรค์ประโยชน์ต่อสังคม และมีศักยภาพในการพึ่งหาตมองบนฐาน ภูมิปัญญาไทย ภายใต้กรอบศึลธรรมจรรยาอันดีงาม เพื่อนำหาประเทศสู่การพัฒนาที่ยั่งยืนและทัดเทียมมาตรฐานสากล

ทั้งนี้ หลักสูตรปริญญาตรีของมหาวิทยาลัยต้องมีวัตอุประสงค์เพื่อกำกับส่งเสริมกระบวนการผลิต บัณฑิตที่เน้นการพัฒนาผู้เรียนให้มีลักษณะของความเป็นมนุษย์ที่สมบูรณ์ สามารถดำรงคนอยู่ในสังคมพหุวัฒนธรรม ภายได้กระแสโลกาภิวัตน์ที่มีการสื่อสารแบบไร้พรมแดน มีศักยภาพในการเรียนรู้ตออคชีวิต มีความสามารถในการ ปฏิบัติงานได้ตามกรอบมาตรฐานและจรรยาบรรณที่กำหนด สามารถสร้างสรรค์งานที่เกิดประโยชน์ต่อตนเองและสังคม ทั้งในระดับท้องถิ่นและสากล โดยแบ่งหลักสูตรเป็น ๒ กลุ่ม ดังนี้

(๑) หลักสูตรปริญญาตรีทางวิชาการ แบ่งเป็น ๒ แบบ ได้แก่

(ก) หลักสูตรปรีญญาตรีทางวิชาการ ต้องมุ่งผลิตบัณฑิตให้มีความรอบรู้ ทั้งภาคทฤษฎีและ ภาคปฏิบัติ โดยอาจมีการปฏิบัติงานในสถานประกอบการ เม้นความรู้และทักษะด้านวิชาการ สามารถนำความรู้ไป ประยุกต์ใช้ในสถานการณ์จริงได้อย่างสร้างสรรค์

(พ) หลักสูตรปริญญาตรีแบบก้าวหน้าทางวิชาการ สำหรับผู้เรียบที่มีความสามารถพิเศษต้องมุ่งนั้น ผลิตบัณฑิทที่มีความรู้ ความสามารถระดับสูง โดยใช้หลักสูตรปกติที่เปิดสอบอยู่แล้ว แต่ให้เสริมศักยภาพของผู้เรียน โดยกำหนดให้ผู้เรียนใต้ศึกษาบางรายวิชาในระดับบัณฑิตศึกษาที่เปิดสอบอยู่แล้วและสนันหมุนให้ผู้เรียนได้ทำวิจัยทางวิชาการ ที่ลุ่มลึก หลักสูตรก้าวหน้าแบบวิชาการต้องมีการเรียนรายวิชาระดับบัณฑิตศึกษา ไม่น้อยกว่า ๗๖ หน่วยกิต

(b) หลักสูตรปริญญาตรีทางวิชาชีพหรือปฏิบัติการ แบ่งเป็น la แบบ ได้แก่

(1) หลักสูตรปริญญาตรีทางวิชาขีพหรือปฏิบัติการ ต้องปุ่งผลิตบัณฑิตให้มีความรอบรู้ทั้งกาคทฤษฎี และภาคปฏิบัติ เม้นกวามรู้ สมรรณะและทักษะด้านวิชาการและวิชาชีพ หรือมีสมรรณะและทักษะด้านการปฏิบัติเชิงเทศบิค ในศาสตร์สาชาวิชานั้น ๆ โดยผ่านการปฏิบัติงานในสถานประกอบการ หลักสูตรปริญญาตรีหางวิชาชีพหรือปฏิบัติการอาจจัดหลักสูตรปริญญา (ต่อเมื่อง) ได้ โดยถือเป็น ส่วนหนึ่งของหลักสูตรปริญญาตรีและจะต้องสะทัยนปรัชญาและเนื้อหาสาระของหลักสูตรปริญญาตรีนั้น ๆ โดยครบถ้วน และให้ระบุคำว่า "ต่อเมือง" ในวงเล็บต่อท้ายชื่อหลักสูตร

หลักสูตรที่ต้องการผลิตบุคลากรในระดับบริญญาตรี (ต่อเนื่อง) จะต้องมีวัตถุประสงค์เพื่อผลิตบัณฑิต ที่มีทักษะการปฏิบัติการหรือทักษะวิชาชีพอยู่แล้วให้มีความรู้ด้านวิชากกรมายยิ่งขึ้น รวมทั้งได้รับการฝึกปฏิบัติจันสูงเห็มเติม เพื่อให้บัณฑิตจบไปเป็นนักปฏิบัติเขิงวิชาการ โดยเน้นการจัดการเรียนการสอนแบบมีส่วนร่วมระหว่างสถานประกอบการ กับมหาวิทยาลัย และการบริหารจัดการเรียนการลอนที่บูรณาการกาศทฤษฎีและปฏิบัติการในบริบทของการทำงานตามสภาพจริง เพื่อให้นิสิตบรรลุผลลัพธ์การเรียนรู้ที่สามารถตอบโจทย์ความต้องการนักปฏิบัติจันสูงตามเจตนารมณ์ของหลักสูตร

อาจารย์ผู้สอนจำนวนหนึ่งท้องเป็นผู้มีประสบการณ์ด้านปฏิบัติการมาแล้ว และหากเป็นผู้สอนจาก สถานประกอบการค้องมีความเข้าใจเกี่ยวกับมาครฐานคุณวุฒิระคับอุคมศึกษา

(ฟ) หลักสูตรปริญญาตรีแบบก้าวหน้าทางวิชาซีพหรือปฏิบัติการ สำหรับผู้เรียนที่มีความสามารถพิเศษ ท้องมุ่งเน้นผลิตบัณฑิตที่มีความรู้ สมรรถนะทางวิชาซีพหรือปฏิบัติการขั้นสูง โดยไข้หลักสูตรปกติที่เปิดสอนอยู่แล้ว ให้รองรับศักยภาพของผู้เรียน โดยกำหนดให้ผู้เรียนได้ศึกษาบางรายวิชาในระดับบัณฑิตศึกษาที่เปิดสอนอยู่แล้ว และ ทำวิจัยที่ลุ่มลึกหรือได้การฝึกปฏิบัติขั้นสูงในองค์กรหรือสถานประกอบการ หลักสูตรปริญญาตรีแบบก้าวหน้าทางวิชาซีพ หรือปฏิบัติการ ต้องมีการเรียนรายวิชาระดับบัณฑิตศึกษา ไม่น้อยกว่า ๑๒ หน่วยกิต

ข้อ 🗟 ระบบการจัดการศึกษา ให้ใช้ระบบทวิภาค โดยหนึ่งปีการศึกษาแบ่งออกเป็นสองภาคการศึกษาปกตี ทั้งนี้หนึ่งภาคการศึกษาปกติมีระยะเวลาศึกษาไม่น้อยกว่า ๑๕ สัปดาห์ หรือเทียบเคียงใต้ ไม่น้อยกว่า ๑๕ สัปตาห์

การจัดการศึกษาในภาคฤดูร้อนอาจดำเนินการได้เป็นกรณีพิเศษโดยมีระยะเวลาการศึกษา ไม่น้อยกว่า ๘ สัปดาห์ และให้จัดชั่วโมงเรียนของแต่ละรายวิชาให้เท่ากับภาคการศึกษาปกติ

สภามหาวิทยาลับอาจกำหนดได้มีการจัดการศึกษาในหลักสูตรโดหลักสูตรหนึ่ง ที่ใช้ระบบอื่นซึ่งไม่ไข่ ระบบหวิภาคก็ได้ โดยให้มีการนับระยะเวลาในการศึกษาเทียบคียงได้กับระบบหวิภาคและแสดงรายละเอียดเกี่ยวกับระบบ การศึกษานั้นไว้ในหลักสูตรให้จัดเจน ประกอบด้วยรายละเอียดเกี่ยวกับระยะเวลาของหน่วยการเรียนรู้เพียบเดียงกับหน่วยกิต ในระบบหวิภาค รายวิทยาศทฤษฎีและรายวิชาภาคปฏิบัติ การฝึกงานหรือการฝึกภาคสบาม การทำโครงทนหรือกิจกรรมอื่นใด ที่เสริมสร้างการเรียนรู้ให้มีความสอดคล้องและเหมาะสมกับการจัดการศึกษาในระบบหวิภาค

ข้อ ๙ รูปแบบการจัดการศึกษาอาจดำเนินการในรูปแบบรายวิชา (Course) ชุดวิชา (Module) หรือ รูปแบบอื่น ๆ

ข้อ ๑๐ การคิดหน่วยกิดตามระบบทวิภาศให้ใช้หลักการคิด ดังนี้

(๑) รายวิชาภาคทฤษฎีที่ใช้เวลาบรรยายหรืออภิปรายปัญหาไม่น้อยกว่า ๑๕ ชั่วโมงค่อ ภาคการศึกษาปกตี ให้มีก่าเท่ากับ ๑ หน่วยกิด

(๒) รายวิชาภาคปฏิบัติที่ใช้เวลาฝึกหรือทุลองไม่น้อยกว่า ๑๐ ชั่วโมงต่อภาคการศึกษาปกติ ให้มีค่าเท่ากับ ๑ หน่วยกิต

(๓) การปฏิบัติงาน การฝึกงาน หรือการฝึกภาคสนามที่ใช้เวลาไม่น้อยกว่า ๔๕ ชั่วโมงต่อ ภาคการศึกษาปกติ ให้มีค่าเท่ากับ ๑ หน่วยกิต

-10.-

(c) การทำโครงงานหรือกิจกรรมก็มีครางที่ได้รับมอบหมายที่ได้รับมอบหมายที่ได้เรลาทำโครงงานหรือ กิจกรรมนั้น ๆ ไม่น้อยกว่า ๘๙ ขั่วโมงต่อภาคการศึกษาปกติ ให้มีค่าเท่ากับ ๑ หน่วยกิต

d.

(๔) สหกิจศึกษาและการศึกษาเจ็ญรณการกับการทำงานที่มีการปฏิบัติงานจรึงไม่น้อยกว่า ๔๕ ชั่วโมงต่อภาคการศึกษาปกติ ให้มีค่าเท่ากับ ๑ หน่วยกิต ทั้งนี้สหกิจศึกษาและการศึกษาเชิงบูรณาการกับการทำงาน ต้องมีงำนวนหน่วยกิตไม่น้อยกว่า ๖ หน่วยกิต

ข้อ ๑๛ จำนวนหน่วยกิดรวมและระยะเวลาการศึกษาของหลักสูตรปริญญาสรีให้มีรายละเอียด ดังนี้ (๓) หลักสูตรปริญญาตรีที่มีระยะเวลาการศึกษาปกติ ๔ ปี มีจำนวนหน่วยกิตรวม ไม่น้อยกว่า ๗๖๐ หน่วยกิด ใช้เวลาศึกษาไม่เกิน ๘ ปีการศึกษา

(b) หลักสูตรปริญญาตรีที่มีระยะเวลาการศึกษาปกติ ๕ ปี มีจำนวนหน่วยกิตราม ไม่น้อยกว่า ๑๕๐ หน่วยกิต ใช้เวลาศึกษาไม่เกิน ๑๐ ปีการศึกษา

(๓) หลักสูตรปรีญญาตรีมีระยะเวลาการศึกษาปกติ ไม่น้อยกว่า ๖ ปี มีจำนวนหน่วยก็ตรวม ไม่น้อยกว่า ๑๘๐ หน่วยกิต โช้เวลาศึกษาไม่เกิน ๑๒ ปีการศึกษา

(๙) หลักสูตรปริญญาตรี (ต่อเมือง) มีจำนวนหน่วยกิดรวมไม่น้อยกว่า ๗๑ หน่วยกิต ใช้เวลา ศึกษาไม่เกิน ๙ ปีการศึกษา

> การนับระยะเวลาศึกษา ให้เริ่มมันจากวันที่เปิดภาคการศึกษาแรกที่รับนิสิตเข้าศึกษาในหลักสูตรนั้น ในกรณีที่บิสิตไม่สามารถสำเร็จการศึกษาได้ภายในระยะเวลาการศึกษาตามวรรคหนึ่ง ให้โอนผลการเรียน

ของนิสิทไปยังคลังหน่วยกิดของมหาวิทยาลัยตามข้อบังกับมหาวิทยาลัยศรีนกรีนทรวิโรณ ว่าด้วยระบบคลังหน่วยกิด มหาวิทยาลัยศรีนทรีนทรวิโรฒ

ข้อ ๑๒ โครงสร้างหลักสูตรปริญญาตรีให้ประกอบด้วย หมวดวิชาศึกษาทั่วไป หมวดวิชาเมพาะ และ หมวดวิชาเลือกเสรี โดยมีสัดส่วนจำนวนหน่วยกิตของแต่ละหมวดวิชา ดังนี้

(๑) หมวดวิชาศึกษาทั่วไปให้มีจำนวนหน่วยกิตรวมไม่น้อยกว่า ๒๙ หน่วยกิต โดยต้องแสดง การวัดและประเมินผลที่สะท้อนการบรรลุผลลัพธ์การเรียนรู้ชองผู้เรียนที่สอดคล้องกับปรัชญาและวัตถุประสงศ์ของ การจัดการศึกษาวิชาศึกษาทั่วไปได้อย่างชัดเจน

การจัดวิชาศึกษาทั่วไปสำหรับหลักสูตรบริญญาตรี (ต่อเมื่อง) อาจได้รับการยกเว้นรายวิชาที่ได้ ศึกษามาแล้วโนระดับประกาศนียบัตรวิชาพีพขั้นสูงหรือระดับอนุบริญญา

(๒) หมวดวิชาเฉพาะ ให้มีจำนวนหน่วยกิตรวมของหมวดวิชาเฉพาะ ดังนี้

(n) หลักสูตรปริญญาตรี (๔ ปี) ทางวิชาการ ให้มีจำนวนหน่วยกิตหมวดวิชาเฉพาะรวม ไม่น้อยกว่า ๗๒ หน่วยกิต

(ฟ หลักสูงกปริญญาตรี (๔ปี) ทามีชาพีทหรือปฏิบัติการให้มีจำนวนหน่วยกิตหมวดวิชาสพาะ รวมไม่น้อยาว่า ๗๐ หน่วยกิตโดยต้องเรียบวิชากางปฏิบัติการไม่น้อยาว่า ๗๐ หน่วยกิต และทางทฤษฏิไม่น้อยาว่า ๒๐ หน่วยกิต สำหรับหลักสูตรปริญญาตรี (ต่อเนื่อง) ให้มีจำนวนหน่วยกิตหมวดวิชาเฉพาะ รวมไม่น้อยกว่า ๗๐ หน่วยกิต ในจำนวนนั้น ต้องเป็นวิชาหางทฤษฏิ ไม่น้อยกว่า ๑๘ หน่วยกิต 12

(ค) หลักสูตรปริญญาตรี (๕ ปี) ให้มีจำนวนหน่วยกิตหมวดวิชาเฉพาะ รวมไม่น้อยกว่า

สอ หน่วยกิท

(ส) หลักสูตรปริญญาตรี (ไม่น้อยกว่า ๖ ปี) ให้มีจำนวนหม่วยกิดหนวควิชาเสพาะ รวมไม่น้อยกว่า

ดอส หน่วยกิท

มหาวิทยาลัยอาจจัดวิขาสหวิจที่กษาและการที่กษาเมิงบูรณาการกับการทำงานที่มีการปฏิบัติงานจริง เป็นส่วนหนึ่งของหมวดวิขาเมหาะก็ได้ โดยต้องมีจำนวนหน่วยกิดไม่น้อยกว่า ๖ หน่วยกิด

m

มหาวิทยาลัยอาจจัดหมวดวิทาเฉพาะในลักษณะวิชาเอกสี่ยว วิชาเอกสู่ หรือวิชาเอกและวิชาโทริได้ โดยวิชาเอกต้องมีจำนวนหน่วยกิตไม่น้อยกว่า ๑๐ หน่วยกิต และวิชาโทด้องมีจำนวนหน่วยกิตไม่น้อยกว่า ๑๕ หน่วยกิต ในกรณีที่จัดหลักสูตรแบบวิชาเอกคู่ต้องเพิ่มจำนวนหน่วยกิตของวิชาเอกอีกไม่น้อยกว่า ๑๐ หน่วยกิต และให้มีจำนวน หน่วยกิตรวมไม่น้อยกว่า ๑๕๐ หน่วยกิต สำหรับหลักสูตรปริญญาตรีแบบก้าวหน้า ผู้เรียนต้องเรียนวิชาระดับ นัณฑิตศึกษาในหมวศวิชาเฉพาะไม่น้อยกว่า ๑๒ หน่วยกิต

(๓) หมวดวิขาเสือกเสรีให้มีจำนวนหน่วยกิด รวมไม่น้อยกว่า ๖ หน่วยกิด

มหาวิทยาลัยอาจยกเว้นหรือเทียบโอนหน่วยกิดรายวิชาในหมวดวิชาศึกษาทั่วไป หมวดวิชาเลพาะ และ หมวดวิชาเลือกเสรี ให้กับนิสิตที่มีความรู้ความสามารถ ที่สามารถวัดมาตรฐานได้ โดยเป็นไปตามข้อบังคับมหาวิทยาลัย ศรีนครินทรวิโรฒ ว่าด้วยหลักเกณฑ์และวิธีการเทียบโอนหน่วยกิดและผลการเรียน ทั้งนี้ นิสิตต้องศึกษาให้ครบตาม จำนวนหน่วยกิตที่กำหนดไว้ในหลักสูตรที่เข้าศึกษา

> ข้อ ๑๓ คุณวุฒิ คุณสมบัติ และจำนวนอาจารย์ในหลักสูตรปริญญาครี ให้มีรายสะเอียค คังค่อไปนี้ (๑) หลักสูตรปริญญาครีทางวิชาการ ประกอบค้วย

(n) ขางารย์ประจำหลักสูตร มีคุณวุฒิขึ้นต่ำปริญญาโทหรือเทียบเท่า หรือมีตำแหน่ง ผู้ช่วยศาสตรวจารย์หรือเทียบเท่า และท้องมีผลงานทางวิชาการที่ไม่ไช่ส่วนหนึ่งของการศึกษาเพื่อรับปริญญาของคนเอง และเป็นผลงานทางวิชาการที่ได้รับการเผยแพร่ตามหลักเกณฑ์ที่กำหนดในการพิจารณาแต่งตั้งให้บุคคลดำรงคำแหน่ง ทางวิชาการอย่างน้อย ๑ เรื่อง ในรอบ ๕ ปีย้อนหลัง

กรณีมีการตกลงร่วมผลิตกับองค์กรมายนอกที่ไม่ให่สถาบันอุดมศึกษา หากจำเป็น บุคละที่มาจากองก์กรนั้นอางได้รับการยกเว้นคุณวุฒิปริญญาโทและผลงานทางวิชาการ แต่ต้องมีคุณวุฒิขั้นต่ำปริญญาตรี หรือเทียบเท่าที่ทรงหรือสัมพันธ์กับสาขาวิชาของหลักสูตรและมีประสบการณ์การทำงานในองค์กรแห่งนั้น หรือการทำงาน ประเภทเดียวกันอย่างต่อเนื่องมาแล้ว ไม่น้อยกว่า 15 ปี

(ป) อาการย์ผู้รับผิดขอบหลักสูตร มีคุณภูฒิและคุณสมบัติเช่นเดียวกับอาจารย์ประจำหลักสูตร จำนวนอย่างน้อย ๕ คน

กรณีมีการตกลงร่วมผลิตกับองศ์กรกายนอก ต้องมีอาจารย์ประจำหลักสูตรนั้นเป็น อาจารย์ผู้รับผิดขอบหลักสูตรอย่างน้อย ๑ คน

กรณีที่หลักสูตรจัดให้มีวิชาเอกมากกว่า ๑ วิชาเอก ได้จัดอาจารย์ผู้รับผิดชอบหลักสูตร ที่มีคุณวุฒิและคุณสมบัติตรง หรือสัมพันธ์กับสาขาวิชาที่เปิดสอน ไม่น้อยกว่าวิชาเอกละ ๓ คน

OW-

กรณีที่มีความจำเป็นอย่างยิ่งสำหรับสาขาวิชาที่ไม่สามารถสรรหาอาจารย์ ผู้รับผิดขอบหลักสูตรกรบตามจำนวน สาขาวิชานั้นต้องเสนอจำนวนและทุณวุฒิของอาจารย์ผู้รับผิดขอบหลักสูตรที่มีนั้น ผ่านสภาวิชาการ สถานหาวิทยาลัย เพื่อให้มหาวิทยาลัยรายงานต่อคณะกรรมการมกครฐานการอุดมศึกษา เป็นรายกรณี (ก) อาจารย์ผู้สอน อาจเป็นอาจารย์ประจำหรืออาจารย์พิเศษที่มีคุณวุฒิขั้นก่ำปริญญาโท

หรือเทียบเท่า หรือมีดำแหน่งผู้ช่วยศาสตราจารย์หรือเทียบเท่า ในสาขาวิชานั้น หรือสาขาวิชาที่สัมพันธ์กัน หรือสาขาวิชา ของรายวิชาที่สอน

กรณีที่มีอ่าจารย์ประจำที่มีคุณวุฒิปริญญาตรีหรือเทียบเท่า และทำหน้าที่อาจารย์ ผู้สอนก่อนที่เกณฑ์มาตรฐานหลักสูตรระดับปริญญาตรี พ.ศ. ๒๕๖๕ จะประกาศใช้ ให้สามารถทำหน้าที่อาจารย์ผู้สอน พ่อไปได้

สำหรับหลักสูตรที่มีการตกลงร่วมผลิตกับองก็บรกายนอกที่ไม่ใช่สถาบันอุดมศึกษา หากจำเป็นบุครลที่มาจากองก็กรนั้น อาจได้รับการยกเว้นกุณภูฒิบริญญาโท แต่ต้องมีคุณภูฒิขึ้นทำปริญญาศรีทรือเทียบเท่า และมีประสบการณ์การทำงานในองค์กรแห่งนั้นหรือการทำงานประเภทเดียวกันอย่างค่อเนื่องมาแล้วไม่น้อยกว่า ๖ ปี กรณีของอาจารย์พิเศษที่ไม่มีคุณภูฒิตามที่กำหนดข้างต้น ต้องเป็นผู้ทรงคุณภูฒิที่มี

ความรู้และประสบการณ์เป็นที่ยอมรับ ซึ่งตรงหรือสัมพันธ์กับรายวิชาที่สอน โดยผ่านความเห็นซอบจากสภามหาวิทยาลัย ทั้งนี้ หากรายวิชาใดมีความจำเป็นต้องใช้อาจารย์พิเศษ ต้องมีอาจารย์ประจำร่วมรับผิดชอบกระบวนการเรียนการสอนและ พัฒนานิสิต ตลอดระยะเวลาของการจัดการเรียนการสอนรายวิชานั้น ๆ ด้วย

(๒) หลักสูตรปริญญาตรีทางวิชาชีพหรือปฏิบัติการ และหลักสูตรปริญญาตรี (ต่อเนื่อง)

ประกอบด้วย

(n) อาจารย์ประจำหลักสูทร มีคุณวุฒิขึ้นต่ำปริญญาโทหรือเทียบเท่า หรือมีคำแหน่ง ผู้ช่วยศาสตราจารย์หรือเทียบเท่า และต้องมีผลงานทางวิชาการที่ไม่ไข่ส่วนหนึ่งของการศึกษาเพื่อรับปริญญาของตนเอง และเป็นผลงานทางวิชาการที่ได้รับการเผยแพร่ตามหลักเกณฑ์ที่กำหนดในการพิจารณาแต่งทั้งให้บุคคลดำรงดำแหน่ง ทางวิชาการ อย่างน้อย ๑ เรื่อง ในรอบ ๕ ปีย้อนหลัง

กรณีมีการตกลงร่วมผลิตกับองก็กรมัน อาจได้รับการยกเว้นคุณวุฒิปริญญาโทนละผลงานการบิชาการ แต่ต้องมีคุณวุฒิขั้นต่ำปริญญาตรี บุคกลที่มาจากองก็กรนั้น อาจได้รับการยกเว้นคุณวุฒิปริญญาโทนละผลงานการบิชาการ แต่ต้องมีคุณวุฒิขั้นต่ำปริญญาตรี หรือเทียบเท่าที่ตรงหรือสัมพันธ์กับสาขาวีชาของหลักสูตร และมีประสบการณ์การทำงานในองค์กรแห่งนั้นหรือการทำงาน ประเภทเดียวกันอย่างต่อเนื่อหมาแล้วไม่น้อยกว่า ๖ ปี

(ข) อาจารย์ผู้รับมิศขอบหลักสูตร มีคุณวุฒิและคุณสมบัติเช่นดียวกับอาจารย์ประจำหลักสูตร

จำนวนอย่างน้อย ๔.คน

กรณีของหลักสูตรปริญญาตรีทางวิชาชีพหรือปฏิบัติการ ที่เน้นทักษะด้านการปฏิบัติ

เซิงเทคนิลในศาสตร์สาขาวิชานั้น อาจารย์ผู้รับผิดขอบหลักสูตรอย่างน้อย ๒ ใน ๕ คน ต้องมีประสบการณ์ด้านปฏิบัติการ กรณีมีการตกลงร่วมผลิตกับองก์กรกายนอก ต้องมีอาจารย์ประจำหลักสูตรนั้นเป็น

อาจารย์ผู้รับผิดขอบหลักสูตรอย่างน้อย ๑ คน

ow-

-ak-

กรณีที่หลักสูตรจัดให้มีวิชามะหมากกว่า ๑ วิชาเอกให้จัดอาจารย์ผู้รับมืดขอบหลักสูตร ที่มีคุณวุฒิและคุณสมบัติตรงหรือสัมพันธ์กับสาขาวิชาที่เปิดสอนไม่น้อยกว่าวิชาเอกละ ๑ คน และต้องมีสัตส่วนอาจารย์ ที่มีประสบการณ์ต้านปฏิบัติการ ๑ ใน ๑

d

กรณีที่มีความจำเป็นอย่างยิ่งสำหรับสาขาวิชาที่ไม่สามารถสรรหาอาจารย์ ผู้รับผิดขอบหลักสูตร ครบตามจำนวน มหาวิทยาลัยต้องเสนอจำนวนและคุณวุฒิของอาจารย์ผู้รับผิดขอบหลักสูตรที่มีนั้น ผ่านสภาวิชาการ สภามหาวิทยาลัย เพื่อรายงานต่อคณะกรรมการมาตรฐานการอุดมศึกษา เป็นรายกรณี

(ค) อาจารย์ผู้สอม อาจเป็นอาจารย์ประจำหรืออาจารย์พิเสษที่มีคุณวุฒิขั้นท่ำบริญญาโท หรือเทียบเท่า หรือมีดำแหน่งผู้ช่วยศาสตราจารย์หรือเทียบเท่า ในลาขาวิชานั้นหรือสาขาวิชาที่สัมพันธ์กันหรือ ในสาขาวิชาของรายวิชาที่สอน

กรณีที่มีอาจารย์ประจำที่มีคุณวุฒิปริญญาตรีหรือเทียบเท่า และทำหน้าที่อาจารย์ ผู้สอนก่อนที่เกณฑ์มาตรฐานหลักสูตรระดับปริญญาตรี พ.ศ. ๒๕๖๕ จะประกาศใช้ ให้สามารถทำหน้าที่อาจารย์ผู้สอน ต่อไปได้

สำหรับหลักสูตรที่มีการตกลงร่วมผลิตกับองค์กรภาษนอกที่ไม่โซ่สถาบันอุดมศึกษา

หากจำเป็นบุคคลที่มาจากองค์กรนั้น อาจุได้รับการขกเว้นคุณวุฒิบริญญาโท แต่ต้องมีคุณวุฒิขั้นต่ำปริญญาตรีหรือ เทียบท่าและมีประสบการณ์การทำงานในองค์กรแห่งนั้นหรือการทำงานประมาทเดียวกันอย่างต่อเนื่องมาแล้ว ไม่น้อยกว่า 5 ปี กรณีอาจารย์พิเศษที่ไม่มีคุณวุฒิศรีม

ความรู้และประสบการณ์เป็นที่ยอดรับ ซึ่งตรงหรือสัมพันธ์กับรายวิชาที่สอน โดยผ่านความเห็นขอบจากสภามหาวิทยาลัย ทั้งนี้หากรายวิชาใดมีความจำเป็นต้องให้อาจารย์พิเศษ ต้องมีอาจารย์ประจำร่วยรับผิดชอบกระบวนการเรียนการสอนและ พัฒนานิสิต ตลอดระยะเวลาของการจัดการเรียนการสอนรายวิชานั้น ๆ ด้วย

ข้อ ๓๑: ผู้ที่จะเข้าศึกษาหลักสูตรบริญญาตรีต้องมีคุณสมบัติ ดังนี้

(๑) หลักสูตรบริญญาตรี (๔ ปี ๕ ปี และไม่น้อยกว่า ๖ ปี) จะต้องเป็นผู้สำเร็จการศึกษาระดับ ม้ธยมศึกษาตอนปลายหรือเทียบเท่า

(b) หลักสูตรปริญญาตรี (ต่อเมื่อง) จะต้องเป็นผู้สำเร็จการศึกษาระดับประกาศนียบัตร วิชาชีพชั้นสูงหรือเทียบเท่า หรือระดับอนุปริญญา หรือเทียบเท่า ในสาขาวิชาที่ตรง หรือสัมพันธ์กับสาขาวิชาที่จะเข้า ศึกษาตาะเที่สภามหาวิทยาลัยกำหนด

(๓) หลักสูตรบริญญาตรีแบบก้าวหน้าทั้งทางวิชาการและทางวิชาชีพหรือปฏิบัติการ ต้องเป็น ผู้สำเร็จการศึกษาระทับมัธนทึกษาตอนปลายหรือเพียบเท่าโดยมีคะแนนเฉลี่ยสะสมไม่น้อยกว่า ๓.๕๐ จากระบบ ๔ ระทับคะแนน หรือเพียบเท่า และมีผลการเรียนในหลักสูตรปริญญาตรีแบบก้าวหน้าไม่น้อยกว่า ๓.๕๐ ทุกภาคการศึกษา ในระหว่าง การศึกษาในหลักสูตรแบบก้าวหน้า หาณาพการศึกษาโดภาคการศึกษาหนึ่งมีผลการเรียนท่ำกว่า ๓.๕๐ จากระบบ ๔ ระทับคะแนน หรือเพียบเท่า จะถือว่าผู้เรียนขาดคุณสมบัติในการศึกษาหลักสุตรแบบก้าวหน้าไ

ข้อ 🧠 แห้งกลูดรล้องกำหนดให้นิสิดจงทะเป็ยนเรียนได้ไม่เกิน ๒๒ หน่วยกิด ในแต่ละภาคการศึกษาปกติ สำหรับการลงทะเบียนเรียนในภาคฤดูร้อน ให้ลงทะเบียนเรียนได้ไม่เกิน ๙ หน่วยกิด หากหลักสูตรใดมีเหตุผลและความจำเป็นพิเศษ การลงทะเบียบเรียนที่มีจำนวนหน่วยกิตแตกต่างไป จากเกณฑ์ข้างต้นก็อาจทำใต้โดยการอนุมัติของสมานหาวิทยาลัย แต่ต้องไม่กระทบต่อมาตรฐานและคุณภาพการศึกษา

-68-

ข้อ - ๑๖ คณะกระมการบริหารหลักสูตรต้องบริหารจัดการและออกแบบกระบวนการเรียนรู้ในหลักสูตร ให้เป็นไปตามมาตรฐานคุณวุฒิระดับอุตมศึกษาที่กำหนดให้มีผลลัพธ์การเรียนรู้ทั้ง ๔ ด้าน คือ ด้านความรู้ ด้านทักษะ ด้านจรียธรรม และด้านลักษณะบุคคล

กรณีที่มีความจำเป็นทางวิชาการหรือทางวิชาขีพของแต่ละสาขาวิชา คณะกรรมการบริหารหลักสูตร อาจกำหนดลลัพธ์การเรียนรู้ด้านอื่นเพิ่มเติมได้

ข้อ ๑๙ นิสิตต้องเรียนครบตามจำนวนหน่วยกิตที่กำหนดไว้ในหลักสูตร โดยได้ระดับคะแนนเฉลี่ย ไม่ต่ำกว่า ๒.๐๐ จากระบบ ๙ ระดับกะแนนหรือเทียบเท่า และบรรลุผลลัพธ์การเรียนรู้ของหลักสูตร

การพันสภาพโดยไม่สำเร็จการศึกษาให้เป็นไปตามข้อบังกับมหาวิทยาลัยศรีนครินทรวิโรฒ ว่าด้วย การจัดการศึกษาระดับปริญญาตรี

ท้อ 🧓 ๑๘ การออกโบบริญญาบัตร ให้ระบุชื่อปริญญา และชื่อสาขาวิชาให้ตรงกับที่ระบุไว้โนเอกสาร หลักสูตรอบับที่คณะกรรมการมาตรฐานการอุดมศึกษารับรอง

การออกโบแสดงผลการศึกษา ให้ระบุชื่อบริญญา ชื่อสาขาวิชาและชื่อรายวิชา ให้ตรงกับที่ระบุไว้โน เอกสารหลักสูตรอบับที่คณะกรรมการมาตรฐานการอุดมศึกษารับรอง

ข้อ <sub>คด</sub> การประกันคุณภาพของหลักสูตร ให้คณะกรรมการบริหารหลักสูตรทุกหลักสูตร กำกับ ดิตตาม ปรับปรุง และพัฒนาคุณภาพหลักสูตรการศึกษาให้ทันสมัย และเป็นไปตามข้อบังคับนี้ โดยมีการประเมินและ รายงานผลการดำเนินการของหลักสูตรทุกปีการศึกษาเพื่อนำข้อมูลที่ได้ไปปรับปรุงพัฒนาหลักสูตรเป็นระยะ ๆ อย่างน้อย ตามรอบระยะเวลาของหลักสูตร หรือทุกรอบ ๕ ปี

ข้อ ๒๐ เพื่อไห้การดำเนินการตามข้อบังคับนี้เป็นไปด้วยความเรียบร้อย อธิการบดีอาจออกประกาศ กำหนดวิธีปฏิบัติในราชละเอียดเพิ่มเดิมได้โดยที่ไม่ทัดหรือแย้งกับข้อบังคับนี้

การดำเนินการใค ๆ ที่ไม่ได้กำหนดไว้ในข้อบังกับนี้ และไม่มีข้อบังกับ ประกาศ หรือระเบียบอื่นได กำหนดไว้ ให้เสนอต่อสภาวิชาการและสภามหาวิทยาลัยเป็นกรณีไป

ข้อ ๒๑ การตีกวามหรือวินิจฉัยปัญหาตามข้อบังกับนี้ ให้สภามหาวิทยาลัยเป็นผู้ตีกวามหรือวินิจฉัย เมื่อสภามหาวิทยาลัยมีมติเป็นประการโค ให้ถือปฏิบัติไปตามนั้นและให้ถือเป็นที่สุด

ข้อ ๒๒ ให้อธิการบดีรักษาการตามข้อบังคับนี้

ประกาศ ณ วันที่ 📭 สิงหาศม พ.ศ. ๒๕๖๖

5W7-

(ศาสตราจารย์ คร.วิจิทร ศรีสอ้าน) นายกสภามหาวิทยาลัยศรีนหรัวโรฒ

### ข้อบังคับมหาวิทยาลัยศรีนครินทรวิโรฒ ว่าด้วยการจัดการศึกษาระดับปริญญาตรี พ.ศ.2566

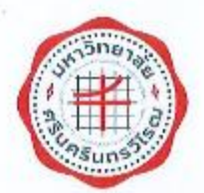

ข้อบังกับมหาวิทยาลัยศรีนศรีนทรวิโรฒ ว่าด้วยการจัดการศึกษาระดับปริญญาศรี พ.ศ. ๒๕๖๖

ด้วยกระทรวงการอุณศึกษา วิทยาศาสตร์ วิจัยและบวัดกรรมได้ออกกฎกระทรวงมาตรฐานการจัดการศึกษา ระดับอุดมศึกษา พ.ศ. ๒๕๖๕ กฎกระทรวงมาตรฐานหลักสูตรการศึกษาระดับอุดมศึกษา พ.ศ. ๒๕๖๕ กฎกระทรวง มาครฐานคุณวุฒิระดับอุดมศึกษา พ.ศ. ๒๕๖๕ ประกาศคณะกรรมการมาตรฐานการอุดมศึกษา เรื่อง แกนพ์มาตรฐาน หลักลูตรระดับปริญญาตรี พ.ศ. ๒๕๖๕ และประกาศคณะกรรมการมาตรฐานการอุดมศึกษา เรื่อง หลักเกณฑ์และวิธีการ เทียบโอนหน่วยกิดและผลการศึกษาในระดับอุดมศึกษา พ.ศ. ๒๕๖๕ จึงเป็นการสมุกรปรับปรุงข้อบังกับการจัดการศึกษา ระดับปริญญาตรีของมหาวิทยาลัยให้สอดกล้องและเหมาะสมกับบรรดากฎกระทรวงและประกาศดังกล่าว

อาศัยอำนาจทามความในมาทรา ๒๛ (๒) แห่งพระราชบัญญัติมหาวิทยาลัยศรีนทรีนทรวิโรม พ.ศ. ๒๕๕๘ ประกอบมติสภามหาวิทยาลัย ในการประชุมครั้งที่ ๖/๒๕๖๖ เมื่อวันที่ ๑๘ กรกฎาคม พ.ศ. ๒๕๖๖ สภามหาวิทยาลัย จึงออกข้อบังคับไว้ ดังก่อไปนี้

ข้อ ๑ ข้อบังค์บนี้เรียกว่า "ข้อบังคับมหาวิทยาลัยศรีนครีนทรวิโรณ ว่าท้วยการจัดการศึกษาระดับ บริญญาศรี พ.ศ. ๒๕๖๖

ช้อ ๒ ข้อบังคับนี้ให้ใช้บังคับตั้งแต่วันแรกของปีการศึกษา ๒๕๖๖ เป็นต้นไป

ข้อ ๓ ให้ยกเลิก

(๓) ข้อบังพันมหาวิทยาลัยศรีนครินทรวิโรฒ ว่าด้วยการศึกษาระดับปริญญาตรี พ.ศ. ๒๔๕๙ (๒) ข้อบังคับมหาวิทยาลัยศรีนครินทรวิโรฒ ว่าด้วยการศึกษาระดับปริญญาตรี (อบันที่ ๒)

own

NA 6650

บรรดาข้อบังกับ ระเบียบ คำสั่ง ประกาศ หรือมติอื่นใดที่กำหนดไว้แล้ว ซึ่งขัดหรือแย้งกับข้อบังศับนี้ ให้ใช้ข้อบังกับนี้แทน

ข้อ ๔ ในข้อบังคับนี้

"การจัดการศึกษา" หมายความว่า การจัดการเรียนการสอนระดับปริญญาตรีของมหาวิทยาลัยตาม ประกาศคณะกรรมการมาตรฐานการอุดมศึกษา เรื่องเกณฑ์มาตรฐานหลักสูตรระดับบริญญาตรี และวัตถุประสงศ์ของ มหาวิทยาลัยตามพระราชบัญญัติมหาวิทยาลัยศรีนครีนทรวิโรณ พ.ศ. ๒๕๕๙

"มหาวิทยาลัย" หมายความว่า มหาวิทยาลัยศรีนครินทรวิโรฒ

"สถานหาวิทยาลัย" หมายความว่า สถานหาวิทยาลัยศรีนครินทรวิโรฒ

. "สภาวิขาการ" หมายความว่า สภาวิชาการมหาวิทยาลัยครีนครินทรวิโรฒ

\*อธิการบดี" หมายความว่า อธิการบดีมหาวิทยาลัยศรีนครินทรวิโรฒ

"คณะ" หมายความว่า ส่วนงานตามพระราชบัญญัติมหาวิทยาลัยศรีนครีนทรวิโรฒ พ.ศ. ๒๕๕๔ และ ให้หมายความรวมถึง สถาบัน สำนัก หรือหน่วยงานอื่นที่มีฐานะเทียบเท่า ที่มีการจัดการเรียบการสอน

10

"คณบดี" หมายความว่า ทั่วหน้าส่วนงานที่มีการจัดการเรียนการสอน

"คณะกรรมการบริหารหลักสูตร" หมายความว่า คณะกรรมการบริหารหลักสูตรระดับบริญญาตรี ที่มีหน้าที่บริหารหลักสูตรระดับปริญญาตรี โดยได้รับแต่งตั้งจากอธิการบดีหรือผู้ที่อธิการบดีมอบหมาย อาจารย์ที่ปรึกษา" หมายกวามว่า อาจกรย์ประจำที่มหาวิทยาลัยแต่งตั้งเป็นที่ปรึกษาทางวิชาการของนิสิต

> "ภาควิชา" หมายความว่า ภาควิชา หรือ กลุ่มสาขาวิชา ของมหาวิทยาลัยศรีนครั้นทรวิโรฒ "บิสิค" หมายความว่า นิสิคของมหาวิทยาลัยศรีนครันทรวิโรฒ

> > หมวด ๑ การรับเข้าเป็นนิสิต

ข้อ ๕ ผู้เข้าศึกษาหลักสูตรปริญญาคริต้องมีคุณสมบัติ ดังนี้

(๑) ผู้เข้าศึกษาหลักสูตรเหิญญาตรีที่มีระยะเวลาการศึกษาปกติ ๔ ปี ๕ ปี หรือไม่น้อยกว่า ๖ ปี จะต้องเป็นผู้สำเร็จการศึกษาไม่ต่ำกว่าระดับมัธยมศึกษาตอบปลาย หรือเทียบเท่า

(๖) ผู้เข้าศึกษาหลักสูตรบริญญาตรี (ต่อเนื่อง) จะต้องเป็นผู้สำเร็จการศึกษาระดับประกาศนัยบัตร วิชาชีพชั้นสูงหรือเพียบเท่า หรือระดับอนุปริญญาหรือเพียบเท่าในสาขาวิชาที่ตรงหรือสัมพันธ์กับสาขาวิชาที่จะเข้าศึกษา ดามที่มหาวิทยาลัยกำหนด

(๓) คุณสมบัติอื่น ๆ ตามประกาศของมหาวิทยาลัย

ข้อ ๖ การรับเข้าเป็นมิลิต ให้ใช้วิธีดังต่อไปนี้

(๑) การสอบคัตเลือก

(๒) การคัดเลือก

(m) การรับโอนนิสิตจากสถาบันอุดมศึกษาอื่น ทั้งในประเทศหรือต่างประเทศ

(๔) การรับเข้าเป็นนิสิตตามข้อตกลงของมหาวิทยาลัยหรือโครงการพิเศษของมหาวิทยาลัย

(ส) วิธีอื่น ๆ ตามประกาศของมหาวิทยาลัย

ข้อ ๗ ผู้ที่ผ่านการรับเข้าเป็นนิสิตต้องรายงานตัวและส่งเอกสารประกอบการขึ้นทะเบียนเป็นนิสิต พร้อมขำระเงินค่าธรรมเนียมต่าง ๆ ภายในระยะเวลาตามที่มหาวิทยาลัยกำหนด พากไม่ได้ดำเนินการดังกล่าว มหาวิทยาลัย อาจพิจารณาดัดสีทธิการเข้าเป็นนิสิต เว้นแต่จะได้ยื่นคำร้องขอผ่อนมันการรายงานตัวให้มหาวิทยาลัยทราบภายในระขะเวลา ที่มหาวิทยาลัยกำหนด

ผู้ผ่านการรับเข้าเป็นนิสิคที่ได้ยื่นคำร้องขอผ่อนผ้นการรายงานตัวตามวรรคหนึ่ง ต้องมารายงานตัวและ ส่งเอกสารประกอบการขึ้นทะเมือนเป็นนิสิต พร้อมชำระเงินค่าธรรมเนียมก่าง ๆ ภายในระยะเวลาตามที่มหาวิทยาสัยกำหนด

#### หมวด ๒ การลงหลเบียน

-101-

ข้อ ๘ ให้มหาวิทยาลัขออกประกาศกำหนดวัน เวลา วิธีการลงทะเบียนเรียน การขอเพิ่มหรือลดรายวิชา หรือชุดวิชาในแต่ละภาคการศึกษา

ข้อ ๙ นิสิตที่ขึ้นทะเบียนเป็นนิสิตใหม่ในภาคการศึกษาใดจะต้องลงทะเบียนเรียนรายวิชาใน ภาคการศึกษานั้นอย่างน้อยหนึ่งรายวิชา เว้นแต่มีเหตุจำเป็นดังต่อไปนี้ ให้นิสิตใหม่มีสิทธิขอลาพักการเรียนใต้

(๑) นิสิตถูกเกณฑ์เข้ารับราชการทหารกองประจำการหรือได้รับหมายเรียกเข้ารับการตรวจเลือก หรือรับการเครียนพล

(๒) มิสิตใต้รับทุนแลกเปลี่ยนระหว่างประเทศ หรือทุนอื่นใดที่มหาวิทยาลัยเห็นควรสบับสบุน

(๓) นิสิตเข็บป่วยจนต้องรักษาตัวเป็นเวลานานตามคำสั่งแพทย์โดยมีใบรับรองแพทย์

การลงทะเบียนเรียนของมิสิตใหม่ที่ได้รับอนุมัติผ่อนผันการรายงานด้วดามข้อ ๙ จะสมบูรณ์ต่อเมื่อได้ ขำระเดินก่าธรรมเนียมต่าง ๆ ครบถ้วนแล้ว

ข้อ ๑๐ นิสิทต้องลงทะเบียนเรียนรายวิชาหรือชุดวิชา และชำระค่าธรรมเนียมการศึกษาให้แล้วเสร็จ ไม่เกินวันทำการแรกของสัปภาห์ที่ ๓ นับจากวันเปิดภาทการศึกษา หากนิสิตไม่ได้ขำระค่าธรรมเนียมการศึกษาให้แล้วเสร็จ ภายในกำหนดเวลาดังกล่าว จะต้องถูกปรับตามระเบียบมหาวิทยาลัยศรีนกรีนทรวิโรย ว่าด้วยการก็บดีนก่าธรรมเนียมการศึกษา ระดับปริญญาตรี จนกว่าจะชำระค่าธรรมเนียมการศึกษาเสร็จสิ้น ทั้งนี้ ไม่เกินวันทำการสุดท้ายของภาทการศึกษานั้น

ข้อ ๑๑ นิสิตที่ไม่คำเนินการะงทะเบียนและจำระค่าธรรมเนียมการศึกษาให้แล้วเสร็จภายในกำหนด ตามข้อ ๑๐ จะต้องยิ่นคำร้องและข้าระค่าธรรมเนียมสาพักการเรียนตามกวามในหมวก ๔

นิสิตที่ไม่ดำเนินการลงทะเบียนและชำระค่าธรรมเนิยมการศึกษาให้แล้วเสร็จภายในวันทำการสุดท้าย ของสัปดาห์ที่ ๖ ของการศึกษาภาคฤดูร้อน มหาวิทยาลัยจะยกเลิกรายวิชาที่ลงทะเบียนไว้

ในกรณีที่มีเหตุจำเป็น นิสิตที่ไม่ดำเนินการลงทะเบียนและชำระค่าธรรมเนียมการศึกษาให้แล้วเสร็จ อาจแจ้งความประสงค์ขอชำระค่าธรรมเนียมการศึกษาต่อรองอธิการบดีฝ่ายวิชาการ เมื่อได้รับอนุมัติแล้ว ให้บิสิตชำระ ค่าธรรมนิยมการศึกษาและค่าปรับศามข้อ ๑๐

ข้อ ๑๒ การสงทะเบียนเรียนรายวิชาหรือชุดวิชาใคที่หลักสูตรกำหนดว่านิสิตจะต้องเรียนรายวิชาหรือ ขุดวิชาอื่นก่อนหรือมีบุรพวิชา นิสิตจะต้องเรียนและสอบได้ในรายวิชาหรือชุดวิชาตังกล่าวมาก่อน จึงจะมีสิทธิลงทะเบียน เรียนรายวิชาหรือชุดวิชานั้นได้

ข้อ ๑๓ นิสิทสามารถลงทะเบียนเรียนรายวิชาหรือชุดวิชาโดยมีจำนวนหน่วยกิด ทั้งต่อไปนี้ (๑) การลงทะเบียนเรียนรายวิชาหรือขุดวิชาในแต่ละภาคการศึกษาตามระบบทวิภาค ให้ลงทะเบียนเรียนได้ไม่เกิน ๒๒ หน่วยกิด เว้นแต่เป็นไปตามที่กำหนดไว้โนหลักสูตรหรือมีเหตุอันควร โดยได้รับอนุมัติ จากคณบดีให้ลงทะเบียนเรียนเพิ่มได้ ทั้งนี้ รวมแล้วด้องไม่เกิน ๒๕ หน่วะกิต (๒) การลงทะเบียนเรียนรายวิชาหรือชุดวิชาในภาคฤดูร้อนให้ลงทะเบียนเรียนได้ ไม่เกิน « หน่วยกิด เว้นแต่เป็นไปคนที่กำหนดไว้ในหลักสูตรหรือมีเหตุอันการ โดยได้รับอนุมัติจากคณะติให้ลงทะเบียนเรียน เพิ่มได้ ทั้งนี้ รวมแล้วต้องไม่เกิน ๑๒ หน่วยกิต

d'

(๓) นิสิทหรือนักศึกษาจากสถาบันอุดมศึกษาอื่น ที่ได้รับการอนุมัติให้เข้าเรียนในรายวิชาหรือ ขุดวิชาในภาคการศึกษาใดเป็นกรณีพิเศษแบบนับหน่วยกิด ให้ลงทะเบียนเรียนในภาคการศึกษานั้นได้ไม่เกิน « หน่วยกิด และจะต้องปฏิบัติตรมต้อบังกับและระเบียบต่าง ๆ ที่เกี่ยวข้องของมหาวิทยาลัย

ข้อ ๑๙ นิสิตอาจลงทะเบียนรียนรายวิชาศรีอสุดวิชาโดโดยไม่นับหน่วยกิต (Audit) ก็ได้ ทั้งนี้ หน่วยกิตรรม ของรายวิชาศรีอสุดวิชาทั้งที่ลงทะเบียนเรียนโดยนับหน่วยกิตและไม่นับหน่วยกิต จะต้องไม่เกินจำนวนหน่วยกิตที่กำหนด ไว้ในช้อ ๑๓

นิสิคที่ลงทะเบียนเรียนรายวิชาหรือชุดวิชาโดโดยไม่นับหน่วยกิด จะต้องมีเวลาเรียนในรายวิชาหรือ ขุดวิชานั้นไม่น้อยกว่าร้อยละ ๘๐ ของเวลาเรียนทั้งหมด โดยนิสิคไม่ต้องเจ้าสอบในรายวิชาหรือชุดวิชานั้น

หน่วยกิดสะสม หน่วยกิดสะสม

ข้อ ๑๕ นิสิตอาจเปลี่ยนการลงทะเบียนเรียนในรายวิชาหรือชุดวิชาใดโดยนับหน่วยกิดให้เป็น การลงทะเบียนเรียน ในรายวิชาหรือขุดวิชานั้นโดยไม่นับหน่วยกิดก็ได้ ภายในวันสุดท้ายของช่วงเพิ่มหรือลดรายวิชา ตามประกาศของมหาวิทยาลัย

นิสิตอาจแลี่ขนการลงทะเบียนเรียนในรายวิชาหรือขุดวิชาไดโดยไม่นับหน่วยกิดได้เป็นการลงทะเบียนเรียน ในรายวิชาหรือขุดวิชานั้นโดยบับหน่วยกิตก็ได้ ภายในวันสุดท้ายของช่วงเพิ่มหรือลดรายวิชา ตามประกาศของมหาวิทยาลัย ทั้งนี้หากพันกำหนดเวลาดังกล่าวจะต้องได้รับอนุมัติจากรองอยิการบดีฝ่ายวิชาการ

ข้อ ๑๖ นิสิตอาจยื่นคำร้องขอถอนการลงทะเบียนเรียน (Withdrawn) รายวิชาหรือชุดวิชาใด ๆ ได้ ไม่น้อยาว่าสองสัปดาห์ก่อนวันแรกของการสอบปลายภาค โดยได้รับความเห็นชอบงากอาจารย์ที่บรึกษาและได้รับการอนุมัติ จากคณบดี

#### หมวด ๓

#### การวัดและประเมินผลการเรียน

ข้อ ๑๗ อาจารย์ผู้รับผิดชอบรายวิชาหรือชุดวิชา ต้องแจ้งวิธีการวัดและประเมินผลให้นิสิศทราบ ในครั้งแรกของการเรียนรายวิชาหรือชุดวิชานั้น

ข้อ ๑๘ นิสิตต้องปีส่วนร่วมในกิจกรรมการเรียนการสอนของราชวิชาหรือชุดวิชาหนึ่ง ไม่น้อยกว่าร้อยละ ๘๐ ของกิจกรรมการเรียนการสอนทั้งหมดในราบวิชาหรือชุดวิชานั้น จึงจะมีสิทธิเข้าสอบในรายวิชาหรือชุดวิชาดังกล่าวได้ เว้นแต่อาจารย์ผู้รับผิดขอบรายวิชาหรือชุดวิชาเห็นสมควรให้นิสิตสามารถเข้าสอบได้

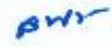

ข้อ ๑๙ การประเมินผลการเรียนในรายวิชาอาจให้ระบบค่าระดับขั้นก็ได้ โดยให้ระดับขั้น ความหมาย

#### และ คำระดับขั้น ดังนี้

| ระคับขั้น | PITTELMUTTE           | ้ค่าระดับขึ้น |  |
|-----------|-----------------------|---------------|--|
| А         | ดีเยี่ยม (Excellent)  | ഗ്ര           |  |
| Bt        | ดีมาก (Very Good)     | en et         |  |
| В         | ดี (Good)             | ero           |  |
| C+        | ดีพอใช้ (Fairly Good) | but           |  |
| С         | พอใช้ (Fair)          | 6.0           |  |
| Dł        | อ่อน (Poor)           | ഡെ            |  |
| D         | ຍ່ອນມາກ (Very Poor)   | തര            |  |
| E         | ตก (Fail)             | 0.0           |  |

ข้อ teo นิสิตที่มีผลการเรียนตั้งแต่ระดับขั้น D ขึ้นไป ถือว่าสอบผ่านในรายวิชานั้น เว้นแต่หลักสูตรใด

จะกำหนดไว้เป็นอย่างอื่น

ข้อ ๒๑ อาจารย์ผู้รับผิดขอบรายวิชาอาจพิจารณาให้ผลการเรียนระดับขั้น E ในกรณีอื่นนอกเหนือจาก การสอบตกได้ หากมีเหตุดังค่อไปนี้

(a) นิสิตขาดสอบโตยไม่มีเหตุอันควร

(๒) นิสิตกระทำการทุจริตใด ๆ ที่เกี่ยวข้องกับการศึกษา

(๓) นิสิตไม่คำเนินการแก้สัญลักษณ์ I มายในระยะเวลาที่กำหนด

ข้อ ๒๒ การประเมินผลการเรียนในรายวิชาอาจใช้ระบบสัญลักษณ์ก็ได้ โดยใช้สัญลักษณ์และ

ความหมาย ดังนี้

| สัญลักษณ์ | ความหมาย                                               |
|-----------|--------------------------------------------------------|
| s         | ผลการรัชน/การปฏิบัติ/การฝึกงาน เป็นที่พอใจ             |
| U         | ผลการเรียน/การปฏิบัที/การฝึกงาน ไม่เป็นที่พอไข         |
| AU        | การเรียนเป็นพิเศษโตยไม่นับหน่วยกิต (Audt)              |
| I         | การประเมินผลการเรียนยังไม่สมบูรณ์ (ncomplete)          |
| IP        | ยังไม่ประเมินผลการเรียนในภาคการศึกษานั้น (In progress) |

0W1

-6-

ข้อ ๒๛ อาจารย์ผู้รับผิดขอบรายวิชาอาจพิจารณาให้ผลการเรียนสัญลักษณ์ I ได้ หากมีเหตุดังต่อไปนี้ (๓) นิสิตชาดสอบโดยมีเหตุอันควร และได้รับอนุมัติจากคณบดี

(๒) นิสิตปฏิบัติงานหรือฝึกงานในรายวิชานั้นยังไม่สมบูรณ์ อาจารย์ผู้รับผิดขอบรายวิชา หัวหนับภาควิชา หัวหน้าสาชาหรือคณะกรรมการบริหารหลักสูตรเห็นสมกรรไห้รอมสการเรียน

นิสิตที่ได้ผลการเรียนสัญลักษณ์ I จะต้องคำเนินการแก้สัญลักษณ์ I ให้เสร็จสิ้นภายในสี่สัปดาห์ นับงากวันเปิดภาคการศึกษาถัดไป หากพันกำหนดระยะเวลาดังกล่าว มหาวิทยาลัยจะเปลี่ยนสัญลักษณ์ I เป็นผลการเรียน ระดับขั้น E ค่อไป

-5-

ข้อ ๒๔ อาจารย์ผู้รับผิดขอบรายวิชาอาจพิจารณาให้ผลการเรียนสัญลักษณ์ № ได้ สำหรับรายวิชาที่มี การเรียนการสอนแบบปฏิบัติการที่ต่อเนื่องกันสองภาคการศึกษา

ข้อ ๒๕ นิสิคจะได้รับสัญลักษณ์ W ในกรณีดังค่อไปนี้

(๑) นิสิตได้รับอนุมัติให้ถอนการลงทะเบียนเรียนรายวิชานั้น

(๒) นิสิต่ถูกสั่งสงโทษให้พักการเรียนในภาคการศึกษานั้น

(a) นิสิตได้รับอนุมัติจากรองอธิการบดีฝ่ายวิชาการให้แปลี่ยนจากสัญลักษณ์ I โดยมีเหตุอันสวร

ข้อ ๒๖ นิลิตสามารถอุทธรณ์ผลการเรียนได้ โดยยื่นหนังสือต่อคณบดีที่รายวิชานั้นสังกัดอยู่ ภายใน ๓๐ วัน นับจากวันที่ประกาศผลการเรียน และให้คณบดีพิจารณาอุทธรณ์ให้เสร็จสิ้น ภายใน ๓๐ วันนับจากวันที่ได้รับ หนังสืออุทธรณ์

ข้อ ๒๗ นิสิตที่ได้ผลการเรียนระดับขั้น E ในรายวิชาหรือชุดวิชาบังกับใด จะต้องลงทะเบียนเรียนช้ำใน รายวิชาหรือชุดวิชานั้น

นิสิตที่ได้ผลการเรียนระดับขั้น D+ หรือ D ในรายวิชาหรือชุดวิชาใด จะลงทะเบียนเรียนข้ำในรายวิชา หรือชุดวิชานั้นก็ได้

ข้อ ๒๘ นิสิตที่ได้ผลการเรียนระดับขั้น E ในรายวิชาบังคับโด อาจยื่นคำร้องขอเรียนรายวิชาอื่นที่มี คำอธิบายรายวิชาและผลลัพธ์การเรียนรู้ใกล้เคียงกันได้ โดยได้รับการขนุมัติจากคณบคี

ข้อ ๒๙ การนับจำนวนหน่วยกิตเพื่อใช้ในการคำนวณหาค่าระดับขั้นเฉลี่ย ให้นับเฉพาะรายวิชาที่มี การประเมินผลการเรียนเป็นระดับขั้น

การนับจำนวนหน่วยกิดสะสมเพื่อให้ครบตามจำนวนที่กำหนดในหลักสูตร ให้เป็บเฉพาะหน่วยกิดของ รายวิชาที่สอบได้ตั้งแต่ระดับขั้น D ขึ้นไปเท่านั้น

ข้อ ๓๐ ค่าระดับขั้นเฉลี่ยรายมาษการศึกษาให้คำนวณจากผลการเรียนในภาคการศึกษานั้น โดยเอา ผลรวมของผลดูเนระหว่างจำนวนหน่วยกิตกับค่าระดับขั้นของแต่ละรายวิชาเป็นตัวตั้งหารด้วยจำนวนหน่วยกิตรวมของ ภาคการศึกษานั้น

ก่าระดับขึ้นเอลี่ยสะสมให้คำนวณจากผลการเรียนของนิสิตตั้งแต่เริ่มเข้าเรียนจนถึงภาคการทึกษา สุดท้ายที่นิสิตลงทะเบียนเรียน โดยเอามลรวมของผลกูณระหว่างจำนวนหน่วยกิดกับค่าระดับขั้นของแต่ละรายวิชาที่เรียน ทั้งหมดหารด้วยจำนวนหน่วยกิตรวมทั้งหมด

> . ท่าระดับขึ้นเอลี่ยรายภาคการศึกษาและท่าระดับขั้นเอลี่ยสะสมให้แสดงเป็นทศนิเนสองดำแหน่ง

> > aw-

ข้อ ๓๑ ในกรณีที่นิสิทลงทะเบียนเรียนรายวิชาใดมากกว่าหนึ่งครั้ง หรือเทียบโอนรายวิชาจากสถาบัน หรือหน่วยงานอื่น ให้นำค่าระดับขั้นและหน่วยกิดของรายวิชานั้นที่มีค่าสูงสุดไปใช้ในการกำนวณหาก่าระดับขั้นเอลี่ยสะสม

-et

หมวด ๔

สภาพรอพีนิจ การลาพักการเรียน การลาออก การทัดชื่อออก และการพันสภาพนิสิต

ข้อ ๗๖ การพิจารณาระดับขั้นเฉลี่ยเพื่อกำหนดสภาพรอพินิจหรือเพื่อการคัดชื่อออก ให้ดำเนินการเมื่อ นิลิตมีผลการเรียนทั้งแต่สองภาคการศึกษาขึ้นไป

ข้อ ๓๛ นิสิตจะอยู่ในสภาพรอพินิจในกรณีดังต่อไปนี้

(๑) มีค่าระดับขั้นอลี่ยละสมระหว่าง ๑.๕๐ – ๑.๗๔

(b) มีค่าระดับขึ้นเฉลี่ยสะสมระหว่าง ๑.๙๙ – ๑.๙๙

ข้อ ๓๙ นิสิตที่ประสงก์จะลาพักการเรียนให้ยื่นคำร้องและชำระเงินก่าลาพักการเรียน โดยให้คณบดี เป็นผู้พิจารเทอนุมัติการลาพักการเรียน ครั้งละหนึ่งกาศการศึกษา ทั้งนี้ พากนิสิตมีความจำเป็นที่จะต้องขอ ลาพักการเรียน ต่อไปอีก ให้ยื่นคำร้องและชำระเงินก่าลาพักการเรียนใหม่เป็นรายครั้งไป

นิสิตที่ได้รับโทษทางวินัยให้ลงโทษพักการเรียนตามประกาศมหาวิทยาลัยศรีนกรินทรวิโรฒ ว่าด้วย การทุจริตในการลอบของนิสิตปริญญาตรี ต้องชำระเงินค่าลาฬาการเรียน เช่นเดียวกับการลาพักการเรียนตามวระกหนึ่ง

ให้นับระยะเวลาที่นิสิตลาพัทการเรียนรวมอยู่ในระยะเวลาการศึกษาด้วย

ข้อ ละะ นิสิตที่ประสงค์จะลาออกจากมหาวิทยาลัย ให้ยื่นกำร้องโดยให้คณบดีเป็นผู้พิจารณาอนุมัติการเกออก ข้อ ละะ นิสิตจะถูกคัดชื่อออกจากมหาวิทยาลัย ในกรณีดังค่อไปนี้

(๑) นิสิตไม่ลงทะเบียนเรียนในภาคการศึกษาแรกที่ขึ้นทะเบียนเป็นนิสิตใหม่ เว้นแต่นิสิตได้รับ อนุมัติการลาพักการเรียน ตามข้อ ๙ และ ข้อ ๓๙

(๒) นิสิตไม่ขำระเงินก่าลาพักการเรียน

(๓) นิสิตชาคคุณสมบัติตามข้อ ๕

(ธ) นิสิตมีค่าระดับขึ้นเอลี่ยละสมต่ำกว่า ๑.๕๐ เมื่อสิ้นภาพเรียนที่สองที่มีผลการเรียน

(£) นิสิตอยู่ในสภาพรอพีนิจตามข้อ <sub>กลา</sub> (๑) เป็นเวลาสองภาคการศึกษาต่อเมื่องกัน

(ธ) นิสิตอยู่ในสภาพรอพินิจตามข้อ ๓๓ (๑) หรือ (๖) เป็นเวลาสี่ภาคการศึกษาต่อเนื่องกัน

(e) บิลิตไม่สามารถสำเร็จการศึกษาภายในกำหนดระยะเวลาการศึกษาตามหลักสูตร หรือ ได้ค่าระดับขึ้นเลลี่ยสะสมทำกว่า ๒๐๐

(ส) นิสิตได้รับโทษทางวินัยให้ลงโทษพันสภาพการเป็นนิสิตตามข้อบังคับมหาวิทยาลัย ศรีนศรีนทรวิโรณ ว่าด้วยกิจการและวินัยนิสิตมหาวิทยาลัยศรีนครีนทรวิโรณ และประกาศมหาวิทยาลัยศรีนครีนทรวิโรณ ว่าด้วยการทุจริตในการสอบของนิสิตปริญญาตรี

(a) นิสิทธิ์งแก่กรรม

ข้อ ๑๗ นิสิตจะพันสภาพจากการเป็นนิสิต ในกรณีดังต่อไปนี้ (๑) นิสิตสำเร็จการศึกษาตามหลักสูตรและได้รับอนุมัติบริญญาตามข้อ ๑๖ (๒) นิสิตได้รับอนุมัติจากคณบดีให้ดาออกตามข้อ ๑๖ (๑) นิสิตถูกคัดชื่อออกจากมหาวิทยาลัยตามข้อ ๑๖

-st-

#### 791779 æ

#### การเปลี่ยนสถานภาพนิสิตและการโอนหน่วยกิด

ข้อ ๓๘ ในกรณีที่นิสิตพันสภาพจากการเป็นนิสิต โดยไม่ใช่เหตุดามข้อ ๓๖ (๑) (๑) หรือ (๓) ให้โอน ผลการเรียนของนิสิตไปยังคลังหน่วยกิตของมหาวิทยาลัยตามข้อบังคับมหาวิทยาลัยครีนครินทรวิโรฒ ว่าด้วยการจัด การศึกษาตลอดชีวิต หรือข้อบังกับมหาวิทยาลัยศรีนครินทรวิโรฒ ว่าด้วยระบบคลังหน่วยกิตมหาวิทยาลัยศรีนครินทรวิโรฒ หรือข้อบังคับมหาวิทยาลัยศรีนครินทรวิโรฒ ว่าด้วยหลักเกณฑ์และวิธีการเทียบโลนหน่วยกิตและผลการเรียน

ข้อ ๓๙ นิสิตที่ประสงค์จะอ้ายสาขาวิชาหรือวิชาเอก ให้ยื่นคำร้องในการขอข้ายสาขาวิชาหรือวิชาเอก ใน่น้อยกว่าสามสิบวันก่อนการองทะเบียนเรียนในภาคการศึกษาที่ประสงค์จะอ้าย โดยได้รับอนุมัติจากคณบดีที่เกี่ยวข้อจ ภายได้หลักเกณฑ์ของสาขาวิชาหรือวิชาเอกนั้น ๆ และชำระเงินท่าย้ายสาขาวิชาหรือวิชาเอกให้เรียบร้อย

นิสิตที่ประสงค์จะย้ายสาขาวิชาหรือวิชาเอกตามวรรคหนึ่งจะต้องสงทะเบียนเรียนในสาขาวิชาหรือ วิชาเอกเดิมมาแล้วไม่น้อยกว่าสองภาคการศึกษา และค้องลงทะเบียนเรียนในสาขาวิชาหรือวิชาเอกที่เปลี่ยนโหม่ไม่น้อยกว่า สองภาคการศึกษาก่อนสำเร็จการศึกษา

ข้อ ๔๐ ผลการเรียนรายวิชาท่าง ๆ ของนีสีตก่อนย้ายสาขาวิชาหรือวิชานภที่สอดคล้องกับโครงสร้างหลักสูตร ของสาขาวิชาหรือวิชาเอกที่ย้ายเข้าเรียนไหม่ ไห้นำมาคำนวณเป็นก่าระดับขั้นเฉลี่ยสะสมภายหลังการบ้ายสาขาวิชาหรือ วิชาเอกด้วย

การนับระยะเวลาการศึกษาของนิสิตที่ข้ายสาขาวิทาหรือวิทาเอก ให้เริ่มนับตั้งแต่ภาคเรียนแรกของ สาขาวิชาหรือวิทาเอกที่นิสิตเข้าเรียน

ข้อ ๙๑ ผู้ที่พับสภาพจากการเป็นบิลิตเพราะถูกศัศขี่อออก ตามข้อ ๓๖ (๒) อาจแจ้งความประสงศ์ ขอคืนสงาทย์มิลิตได้ โดยหลักเกณฑ์และวิธีการให้เป็นไปตามประกาศมหาวิทยาลัยศรีนครินทรวิโรฒ ว่าด้วยหลักเกณฑ์การ ขอคืนสภาพบิลิต

ข้อ ๙๒ ในกรณีที่มิสิตประสงค์จะลงทะเบียนในรายวิชาหนึ่งในภาคการศึกษาใค แต่รายวิชานั้นไม่ จัดการเรียนการสอนในภาทการศึกษานั้น นิสิทอาจแจ้งความประสงค์ขอลงทะเบียนเรียนรายวิชาที่มีเนื้อหาสาระครอบคลุม ใม่น้อยกว่าสามในสี่ส่วนของรายวิชาในสถาบันอุตมศึกษาอื่นในประเทศต่อคณบดี โดยความเห็นขอบของหัวหน้าภาควิชา หรือ หัวหม้าสาขวิชา หรือคณะกรรมการบริหารหลักสูตรก่อนการลงทะเบียนเรียนรายวิชานั้นในสถาบันอุดมคึกษาอื่นในประเทศ ผลการเรียนที่นิสิตได้รับจากการลงทะเบียนตามวรรคหนึ่งจะถูกนำไปเทียบโอนรายวิชาศภิษภารศึกษาอื่นในประเทศ

ในข้อบังคับมหาวิทยาลัยศรีนครีนทร์วิโรณ ว่าด้วยหลักแกณฑ์และวิธีการเทียบโอนหน่วยกิดและผลการเรียน

Ow-

ข้อ ๔๓ มิสิตหรือนักศึกษาที่กำลังศึกษาอยู่ในสถาบันอุดมศึกษาอื่นทั้งในและต่างประเทศ โดยได้ศึกษา ในสถาบันอุดมศึกษานั้นมาแล้วไม่น้อยกว่าสองกาคการศึกษา และมีค่าระดับขั้นเออี่ยสะสมมึงภาคการศึกษาสุดท้ายไม่ค่ำกว่า ๒.๕๐ อาจแจ้งความประสงค์ขอย้ายเข้าศึกษาโนหลักสูตรที่เปิดสอนในมหาวิทยาลัยต่อคณบดีได้ โดยความเห็นขอบของ หัวหน้ากาควิชา หรือ หัวหน้าสาขาวิชา หรือคณะกรรมการบริหารหลักสูตร ไม่น้อยกว่าสามสิบวันก่อนการสงทะเบียนเรียน ในภาคการศึกษาที่ประสงค์จะย้าย

at .

นิสิตที่ย้ายเข้าศึกษาตามวรรคหนึ่งต้องศึกษาในหลักสูตรของมหาวิทยาลัยเป็นระยะเวลาไม่น้อยกว่า สองภาคการศึกษา และไม่เกินสองเท่าของจำนวนปีที่กำหนดไว้ในหลักสูตร โดยท้องลงทะเบียนเรียนรายวิชาไม่น้อยกว่า หนึ่งในสี่ของจำนวนหน่วยกิตรวมของหลักสูตร จึงจะมีสิทธิสำเร็จการศึกษา

ข้อ ๙๙ การขอเทียบรายวิชาและโอนหน่วยกิดให้เป็นไปหามข้อบังคับมหาวิทยาลัยศรีนทรีนทรวิโรฒ ว่าด้วยหลักเกณฑ์และวิธีการเทียบโอนหน่วยกิตและผลการเรียน

#### หมวด ๖ งานหรือผลงานอันเป็นทรัพย์สินทางปัญญา

ข้อ ๔๘ บรรศาสานหรือผลงานอันข้าลักษณะใคลักษณะหนึ่ง ได้แก่ สินสิทธิ์ สิทธิบัตร ความลับทางการค้า เครื่องหมายการค้า สิ่งบ่งขี้ทางภูมิศาสตร์ แบบผังภูมิของวงจรรวม ภูมิปัญญาท้องถิ่น การคุ้มครองพันธุ์พืช หรืองาน หรือผลงานอื่นที่กรมทรัพย์สินทางปัญญาใต้ประกาศกำหนด ที่เกิดจากการทำโครงงาน การศึกษาอิสระ ภาคนิพนธ์ หรือ หัวข้อศึกษาแลพาะด้วยทุนหรือทรัพยากรส่วนตัวของนิสิตให้นับเป็นส่วนหนึ่งของการศึกษาระดับปริญญาตรี และให้บิสิต และมหาวิทยาลัยเป็นเจ้าของร่วมกันในสิทธิ์หรือทรัพย์สินทางปัญญาดังกล่าว เว้นแต่จะมีข้อศกลงเป็นสายสักษณ์อักษร เป็นอย่างอื่น

กรณีโครงงาน การศึกษาอิสระ ภาพนิพนธ์ หรือหัวข้อศึกษาเฉพาะ ที่ไข้ทุนหรือทรัพยากรจาก เงินรายได้ของมหาวิทยาลัยซึ่งไม่ไข่เงินที่ได้รับจัดสรรจากกฎหมายว่าด้วยงบประมาณรายง่าย หรือทุนสนับสนุนการวิจัย และนวัดกรรมตามกฎหมายว่าด้วยการส่งเสริมการใช้ประโยชน์ผลงานวิจัยและนวัตกรรม ความเป็นเจ้าของในสิชสิทธิ์หรือ ทรัพย์สินทางปัญญาให้เป็นไปตามที่กำหนดในสัญญาให้ทุน

กรณ์โครงงาน การศึกษาอิสระ ภาคนิพนธ์ หรือหัวข้อศึกษาเมพาะ ที่ใช้ทุนหรือทรัพยากรงาก หน่วยงานอื่น ให้มิสิตขออนุญาตจากหน่วยงานนั้นและส่งเอกสารการใต้รับอนุญาตเป็นสายลักษณ์อักษะให้แก่คณะกรรมการ บริหารหลักสูตร ทั้งนี้ผลงานที่เกิดขึ้นให้ถือว่าเป็นสิงสิทธิ์หรือทรัทย์สินทางปัญญาตอะมหาวิทยาลัย เว้นแต่จะมีข้อตกลงเป็น สายลักษณ์อักษรเป็นอย่างอื่น

การจัดแบ่งสิทธิประโยชน์ระหว่างนีสิตและมหาวิทยาลัย ให้เป็นไปงามที่มหาวิทยาลัยกำหนด

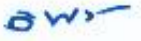

#### หมวด ๗ การขอรับปริญญาและการให้ปริญญา

-010-

ข้อ ๙๖ บิสิตที่กาดว่าจะสำเร็จการกึกษาในกาศการกึกษาใด ให้แสดงความจำนงขอรับปริญญาต่อ มหาวิทยาลัยตามวันและเวลาที่มหาวิทยาลัยกำหนด

ข้อ ๔๗ สภาวิขาการจะพิจารณารายชื่อนิสิตตามข้อ ๙๖ แล้วเสนอชื่อต่อสภามหาวิทยาลัยเพื่ออนุมัติ ปริญญาบัณฑิตหรือปริญญาบัณฑิตเกียรตีนิยมตามหลักเกณฑ์ดังต่อไปนี้

(๑) คุณสมบัติของผู้มีสิทธิได้รับปริญญาบัณฑิต

(ก) สอบได้จำนวนหน่วยกิตครบและบรรลุผลสัพธ์การเรียนรู้ของหลักสูตร

(ข) ได้รับการประเมินผล 5 ในราชวิชาที่ไม่นับหน่วยกิด หรือการประเมินรวบยอด สำหรับหลักสูตรที่มีการกำหนดไว้

้(ก) สอบผ่านเกณฑ์ตามประกาศมหาวิทยาลัยศรีนครินทรวิโรณ ว่าด้วยการยกระดับ

มาทรฐานภาษาอังกฤษของมิสิทระดับปริญญาตรี มหาวิทยาลัยศรีนครินทรวิโรฒ

(ง) เข้าร่วมกิจกรรมครบตามหลักเกณฑ์ภายใต้ประกาศมหาวิทยาลัยศรีนครินทรวิโรฒ

ว่าด้วยการเข้าร่วมกิจกรรมตามหลักสูตรมหาวิทยาลัยศรีนครินทรวิโรฒ ว่าด้วยการศึกษาระดับบริญญาศรี

(จ) ได้ค่าระดับขึ้นเฉลี่ยละสมไม่ทำกว่า ๒.๐๐

(b) ๆณะนภาติของผู้มีสิทธิได้รับบริญญาบัณฑิตเกียรตินิยมอันดับสอง

(n) ມີຄຸດເສນບໍ່ທີ່ສຽບສານນັ້ຍ (໑) (n) (ຑ) (ค) ແລະ (ຈ)

(ข) มีระยะเวลาเรียนไม่เกินจำนวนภาคการศึกษาที่กำหนดไว้ในหลักสูตร ทั้งนี้ ไม่นับ

ภาลการศึกษาที่ได้รับอนุมัติให้สาพักการเรียน

(ค) ได้ค่าระดับขั้นเฉลี่ยละสมตั้งแต่ ๓.๒๔: ขึ้นไป

(a) มีผลการเรียนในรายวิชาที่ใช้ระบบค่าระดับชั้นตั้งแต่ระดับชั้น C ขึ้นไป

(๓) คุณสมบัติของผู้มีสิทธิได้รับปริญญาบัณฑิตเกียรตินีเเมอันดับหนึ่ง

(ก) มีคุณสมบัติครบตามข้อ (๑) (ก) (ข) (ค) และ (ง)

(ข) มีระยะเวลาเรียนไม่เกินจำนวนภาคการศึกษาที่กำหนดไว้ในหลักสูตรทั้งนี้ ไม่นับ

ภาษการศึกษา ที่ได้รับอนุมัติให้สาพักการเรียน

(ค) ได้ค่าระดับขึ้นเฉลี่ยละสมตั้งแต่ ๑.๖๐ ขึ้นไป

(a) มีผลการเรียนในรายวิชาที่ใช้ระบบค่าระดับขั้นตั้งแต่ระดับขั้น C ขึ้นไป

หมวด ๘ การอุทธรณ์

ത്ത

ข้อ ๑๖๖ นิสิตที่เห็นว่าตนไม่ได้รับความเป็นธรรมจากการดำเนินการโดภายใต้ข้อบังคับนี้ที่ไม่ใช่การ ดำเนินการของอธิการบดี สภาวิชาการ หรือสภามหาวิทยาลัย ได้มีสิทธิอุทธรณ์ต่อคณะกรรมการการศึกษาระทับปริญญาตรี ผ่านคณบดีคณะที่นิสิตสังกัด ภายใน ๑๕ วันนับแต่วันที่ตนได้รับแข้งการดำเนินการตั้งกล่าว ทั้งนี้ การอุทธุรณ์ห้องทำเป็น หนังสือโดยระบุข้อได้แข้งทางวิชาการ ข้อเก็จจริง หรือข้อบังคับ ระเบียบ ประกาศที่เกี่ยวข้องด้วย

เมื่อคณะกรรมการการศึกษาระดับปริญญาตรีได้รับคำอุทธรณ์ตามวรรคหนึ่งให้พิจารณาคำอุทธรณ์ และแจ้งผู้อุทธรณ์ไตยไม่ขักถ้า แต่ต้องไม่เกิน ๑๐ วันนับแต่วันที่ได้รับอุทธรณ์ ในกรณีที่คณะกรรมการการศึกษาระดับ ปริญญาตรีเห็นด้วยกับคำอุทธรณ์ไม่ว่าทั้งหมดหรือบางส่วนก็ให้ดำเนินการเปลี่ยนแปลงการคำเนินการตามความเห็นของ คณะกรรมการการศึกษาระดับปริญญาตรี แต่ถ้าไม่เห็นด้วยกับทำอุทธรณ์ไม่ว่าทั้งหมดหรือบางส่วนก็ให้เร่งรายงาน ความเห็นพร้อมเหตุผลไปยังผู้อุทธรณ์ ถ้ามีเหตุจำเป็นไม่อาจพิจารณาให้แล้วเสร็จภายในระยะเวลาดังกล่าว ให้ คณะกรรมการการศึกษาระดับปริญญาตรีมีหนังลือแจ้งให้ผู้อุทธรณ์ทราบก่อนครบกำหนดเวลาดังกล่าวในการนี้ ให้ขยาย ระยะเวลาพิจารณาอุทธรณ์ออกไปได้ไม่เกิน ๓๐ วัน นับแต่วันที่ครบกำหนดเวลาดังกล่าว ทั้งนี้ ผลการพิจารณาของ กณะกรรมการการศึกษาระดับปริญญาตรีเป็นเข้นใด ให้ปฏิบัติตาณนั้น และไห้ก้อเป็นที่สิ้นสุด

ข้อ ๙๙ เพื่อให้การคำเนินการคามข้อบังคับนี้เป็นไปด้วยความเรียบร้อย อธิการบดีอาจออกประกาศ กำหนดวิธีปฏิบัติในรายละเอียดเพิ่มติมได้โดยที่ไม่จัดหรือแย้งกับข้อบังทับนี้

การดำเนินการใด ๆ ที่ไม่ได้กำหนดไว้ในข้อบังคับนี้ และไม่มีข้อบังกับ ประกาศ หรือระเบียบอื่นใด กำหนดไว้ ให้เสนอต่อสภาวิชาการและสภามหาวิทยาลัยเป็นกรณีไป

ข้อ ๕๐ การตีความหรือวินิจฉัยปัญหาตามข้อบังคับนี้ ให้สภามหาวิทยาลัยเป็นผู้ตีความหรือวินิจฉัย เมื่อสภามหาวิทยาลัยมีมติเป็นประการไต ให้ถือปฏิบัติไปตามนั้นและให้ถือเป็นที่สุด

ข้อ ๕๛ นิสิตที่เข้าศึกษาในมหาวิทยาลัยก่อนวันที่ข้อบังคับนี้มีผลบังคับใช้ ให้อยู่ภายใต้ข้อบังกับ มหาวิทยาลัยศรีนครินทรวีโจฆ ว่าด้วยการศึกษาระดับปริญญาตรีที่มีผลบังคับใช้อยู่ ณ วันที่นิสิตผู้นั้นข้าศึกษา

การคำเนินการใคที่แกิดขึ้นก่อนวันที่ข้อบังคับนี้มีผลใช้บังคับ และยังคำเนินการไม่แล้วเสร็จในขณะที่ ข้อบังคับนี้มีผลใช้บังคับ ให้ดำเนินการหรือปฏิบัติการต่อไปตามข้อบังคับที่ใช้บังคับอยู่ก่อนวันที่ข้อบังคับนี้มีผลใช้บังคับ จนกว่าจะคำเนินการนั้นจะแล้วเสร็จ

ข้อ สธ ให้อธิการบดีรักษาการตามข้อบังคับนี้

ประกาศ ณ วันที่ 🕫 สิงหาคม พ.ศ. ๒๔๖๖

ows -

(ศาสตราจารย์ ทร.วิจิตร ศรีสอ้าน) นายกสภามหาวิทยาลัยศรีนศรีนหรวิโรฒ ภาคผนวก ข

อื่น ๆ

(เช่น แบบฟอร์ม, คำสั่ง, รูปภาพประกอบ ฯลฯ)

#### แบบฟอร์มขอลงทะเบียนเพิ่มรายวิชาในระบบ SUPREME (เฉพาะรายวิชาในคณะเท่านั้น)

```
3/4/24, 10:57 AM
```

แบบฟอร์แขอลงทะเมียนเพิ่มรายวิชาวันระบบ Supreme กาศเริ่มหพี่ 2 มีการก็กษา 2566 (เฉพาะรายวิชาโนคณะเท่านั้น)

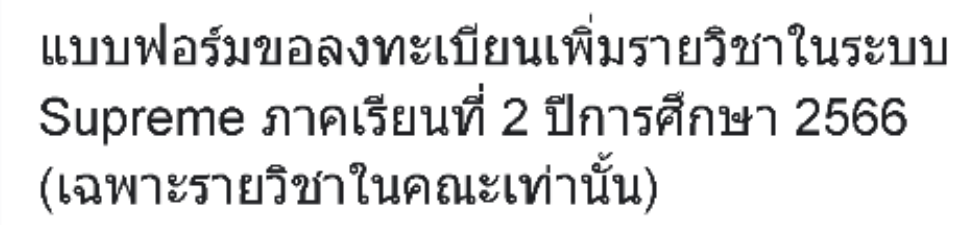

#### ดำชี้แจง

 การขึ้นแบบฟอร์มขอลงทะเบียนเพิ่มรายวิชา (เฉพาะรายวิชาโนคณะเท่านั้น) ขอให้นิสิตขึ้นแบบ ฟอร์ม 1 ครั้ง ต่อ 1 รายวิชา หากนิสิตมิความประสงค์ขอลงทะเบียนเพิ่มหลายวิชา ขอความกรุณาให้ นิสิตขึ้นแบบฟอร์มตามจำนวนรายวิชาที่จะลงทะเบียน

 นิสัตติดต่ออาจารย์ผู้สอนและยื่นแบบฟอร์มขอเพิ่มรายริชา เฉพาะกรณีที่นิสัตได้ตาพักการเรียน/ ถอนรายวิชา/เรียนไม่ผ่าน (เฉพาะรายวิชาโนคณะเท่านั้น)

3. หลังจากที่นิสิตยิ่นแบบฟอร์มแล้ว เจ้าหน้าที่จะแจ้งอาจารย์ผู้สอน ถ้าอาจารย์ผู้สอนอนุญาตให้ลง ทะเบียนเพิ่มเติมได้ เจ้าหน้าที่จะสง Email / โทรศัพท์ แจ้งนิสิตให้ลงทะเบียนเพิ่มรายวิชา โดยให้นิสิต มาลงทะเบียนด่วยตนเองที่ฝ่ายวิชาการ ขั้น 15 อาหาราวิทยาสัยนวัตกรรมสื่อสารสังคม

4. นิสิตต์องลงทะเบียนในระบบ Supreme ด้วยตนเอง ในระหว่างวันที่ 15 - 22 มกราคม 2567 ภายใน เวลาที่ระบบ Supreme เปิดเท่านั้น ซึ่งหากระบบ Supreme ปิดลงทะเบียนแล้ว จะไม่สามารถเพิ่ม รายวิชาใต้ แม้ว่าอาจารย์ผู้สอนจะอนุญาตแล้วก็ตาม

academic.cosciswu@gmail.com สลับบัญชี

⊘

\* ระบุว่าเป็นคำถามที่จำเป็น

อีเมล \*

อีเบลของคุณ

ชื่อ-นามสกุล \*

ศ้าดอบของคุณ

:

| 3/4/24, 10:57 AM     | แบบผ่อข้างของทระเมือนเห็นรายกิจว่าในระบบ Supreme กาศเริ่มหลั 2 ปีการศึกษา 2566 (เฉพาะรายวิปาโนคณะเท่านั้น)       |
|----------------------|----------------------------------------------------------------------------------------------------|
| รหัสนิสิด *          |                                                                                                    |
| ศำตอบบองคุณ          |                                                                                                    |
| ชั้นปี *             |                                                                                                    |
| เลือก                | •                                                                                                    |
| วิชาเอก *            |                                                                                                    |
| เลือก                | •                                                                                                    |
| เบอร์โทรศัพท์        | /ี่ติดต่อได้ <b>*</b>                                                                                            |
| ค่าตอบของคุกเ        |                                                                                                    |
| ดัดไป                | ส้างแบบฟอร์ม                                                                                                    |
| ท่ามส่งรหัสมานใน Goo | gle ฟอร์ม                                                                                                    |
| เขื้อหาปีมิได้ถูกสร้ | างขึ้งหรือรับรองโลย Google <u>รายงางการอะเมืล</u> - <u>ข้อกำหนดใหการให้บริการ</u> - <u>บโยบายดาวมเป็นส่วงด้ว</u> |
|                      | Google ฟอร์ม                                                                                                    |

## แบบฟอร์มขอลงทะเบียนเพิ่มรายวิชาในระบบ Supreme ภาคเรียนที่ 2 ปีการศึกษา 2566 (เฉพาะรายวิชาในคณะเท่านั้น)

academic.cosciswu@gmail.com สลับบัญชี

B

31

\* ระบุว่าเป็นคำถามที่จำเป็น

ข้าพเจ้ามีความประสงค่ขอลงทะเบียนรายวิชาเพิ่มเติม ในภาคเรียนที่ 2 ปีการศึกษา 2566 เนื่องจากรายวิชาได้จำกัดกลุ่มผู้เรียนและจำนวนนิสิตไว้ จึงขอลงทะเบียนรายวิชาเพิ่ม ดังนี้

การอื่นแบบฟอร์มขอดงทะเบียนเพิ่มรายวิชา ขอให้นิสิตยิ่นแบบฟอร์ม 1 ครั้ง ต่อ 1 รายวิชา พากนิสิตมี ความประสงค์ขอดงทะเบียนเพิ่มหลายวิชา ขอความกรุณาให้นิสิตอื่นแบบฟอร์มตามจำนวนรายวิชาที่จะ ลงทะเบียน

รหัสวิชา (เฉพาะวิชาในคณะเท่านั้น) \* (ตัวอย่างเช่น INC281)

ค่าตอบของคุณ

กลุ่มที่ต้องการดงทะเบียน \* (ตัวเอย่างเช่น B01)

ค่าตอมของคุณ

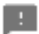

https://docs.google.com/forms/d/e/1FAlpOLSchvBwOQR4v0Aq9TMFJ\_j6jhLXFLxxLUEGVeBH7relX79-FCg/formResponse

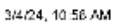

แบบฟอร์แขอเฉพระเมือนเพิ่มรายวิชาวันระบบ Supreme การเรียกที่ 2 มีการศึกษา 2566 (เฉพระรายวิชาโนคณะเท่านั้น) –

ชื่อวิชา \*

(ตัวอย่างเช่น SPEECH FOR SOCIAL COMMUNICATION )

ค่าตอมของคณ

อาจารย่ผู้สอน \* (ตัวอย่างเช่น ผศ.ดร.อาทิตยา ทรัพย์สินวิวัฒน์)

ค่าตอบของคุกเ

วันและเวลาเรียน \* (ตัวอย่างเช่น วันจันทร์ เวลา 08.30-12.20 น.)

ศ่าตอบของคุณ

เหตุผลที่ขอลงทะเบียนรายวิชาเพิ่มเดิม (โปรดระบุ) \*

ค่าตอบของคุกเ

หมายเหตุ

ด่าตอบของคุณ

1

หมายเหตุ : หลังจากที่นิสิตยินแบบฟอร์มแล้ว เจ้าหน้าที่จะแจ้งอาจารย่ผู้สอน ถ้าอาจารย่ผู้ สอนอนุญาตให้ดงทะเบียนเพิ่มเติมได้ เจ้าหน้าที่จะส่ง Email / โทรศัพท์ แจ้งนิสิตให้ดง ทะเบียนเพิ่มรายวิชาได้ โดยนิสิตด้องดงทะเบียนในระบบ Supreme ด้วยตนเอง ในระหว่างวัน ที่ 15 - 22 มกราคม 2567 ภายในเวลาที่ระบบ Supreme เปิดเท่านั้น ซึ่งหากระบบ Supreme ปิดดงทะเบียนแล้ว จะไม่สามารถเพิ่มรายวิชาได้ แม้ว่าอาจารย่ผู้สอนจะอนุญาต แล้วก็ดาม

 $https://docs.gcogle.com/forms/d/e/1FAIpOLSchvBwOQR4v0Aq3TMFJ_j6jhLXFLocLUEGVeBH7reIX79+FCg/formResponse and the second second$ 

2/4

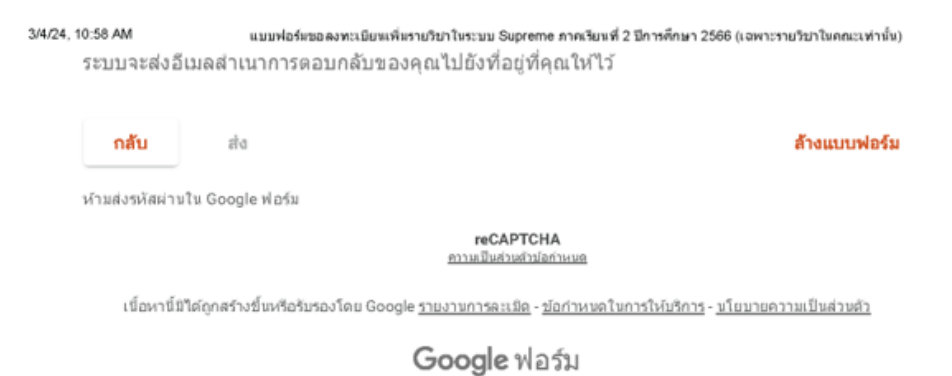

## ขั้นตอนการเพิ่มจำนวนที่รับได้ในระบบ SUPREME ให้นิสิต

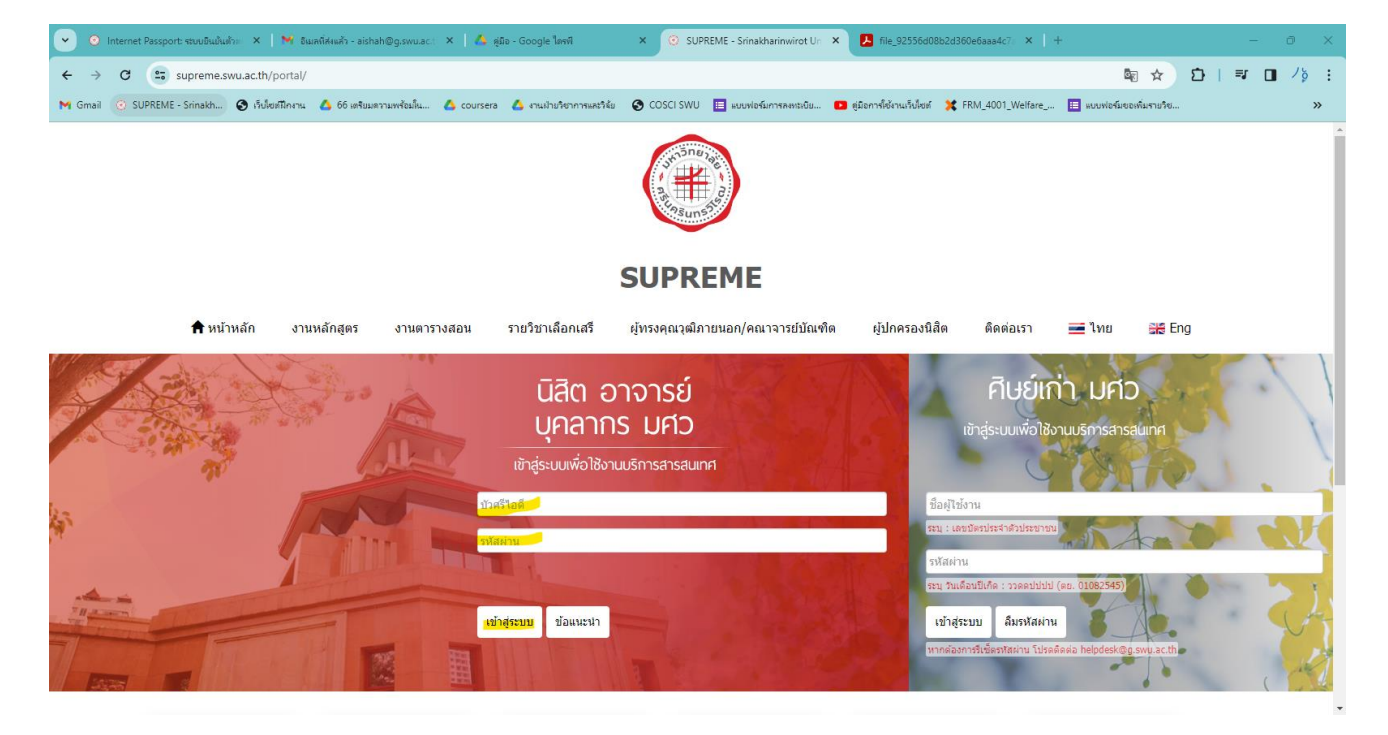

| 💌 💿 Internet Passport: ระบบยินมันม้าย 🗙 📔 🕷 อินเลที่ส่งแล้า - aishah@g.swu.ac.t 🗙 🛛 🗛 ซู่มือ - Google ไลรฟิ                                                                                                    | × 📀 SUPREME - Srinakharinwirot Un  | × 📕 file_92556d08b2d360e6aaa4c7        | 8 ×   +                                                                                                    | - 0 ×          |
|----------------------------------------------------------------------------------------------------|------------------------------------|----------------------------------------|----------------------------------------------------------------------------------------------------|----------------|
| ← → C 🔄 supreme.swu.ac.th/portal_staff/portal_staff.php                                                                                                    |                                    |                                        | c= 🖣 🛧                                                                                                    | 12)   ₹ 🔲 /þ : |
| 附 Gmail 🕜 SUPREME - Srinakh 🚷 เร็บไซฟฟิกงาน 🔥 66 เหรียมความพร้อมใน 🔥 coursera 🔥 งานฝ่ายวิชาการและวิจัย                                                                                                    | 😵 COSCI SWU 📋 แบบฟอร์มการลงหน่เบีย | 🖸 ดูมือการใช้งานเว็บไซต์ 🛛 🎗 FRM_4001_ | Welfare 🔳 แบบฟอร์มขอเพิ่มรายวิช                                                                            | . »            |
| SUPREME2019           Srinakharinwirot University Planning, REgistration, Management and Etc.           ระบบบริหารจัดการประสิทธิภาพการศึกษา                                                                      | A                                  | ☞ ☱ ☵ 苗                                | บัวศรีไอดี : aishah<br>ชื่อ-นามสกุล : อาอีชชห์ สะนิง<br>กลุ่มสิทธิ์ :<br>วันที่ : 04/03/2567 เวลา 11:06:05 | i (152)        |
| เลือกกลุ่มสิทธิ์การใช้งาน                                                                                                    |                                    |                                        |                                                                                                    |                |
| <ul> <li>งานบริการอาจารย์</li> <li>งาน มดอ. 3-6</li> <li>กลุ่มงานดวรงงสอบ (คณะ)</li> <li>กลุ่มงานหลักสูตรและดีดตาม มดอ. ทั้งหมด (คณะ)</li> <li>กลุ่มงานรับนิสิตใหม่ระดับบัณฑัตศึกษา (มู่ประสานงานคณะ)</li> </ul> |                                    |                                        |                                                                                                    |                |
|                                                                                                    |                                    |                                        |                                                                                                    |                |

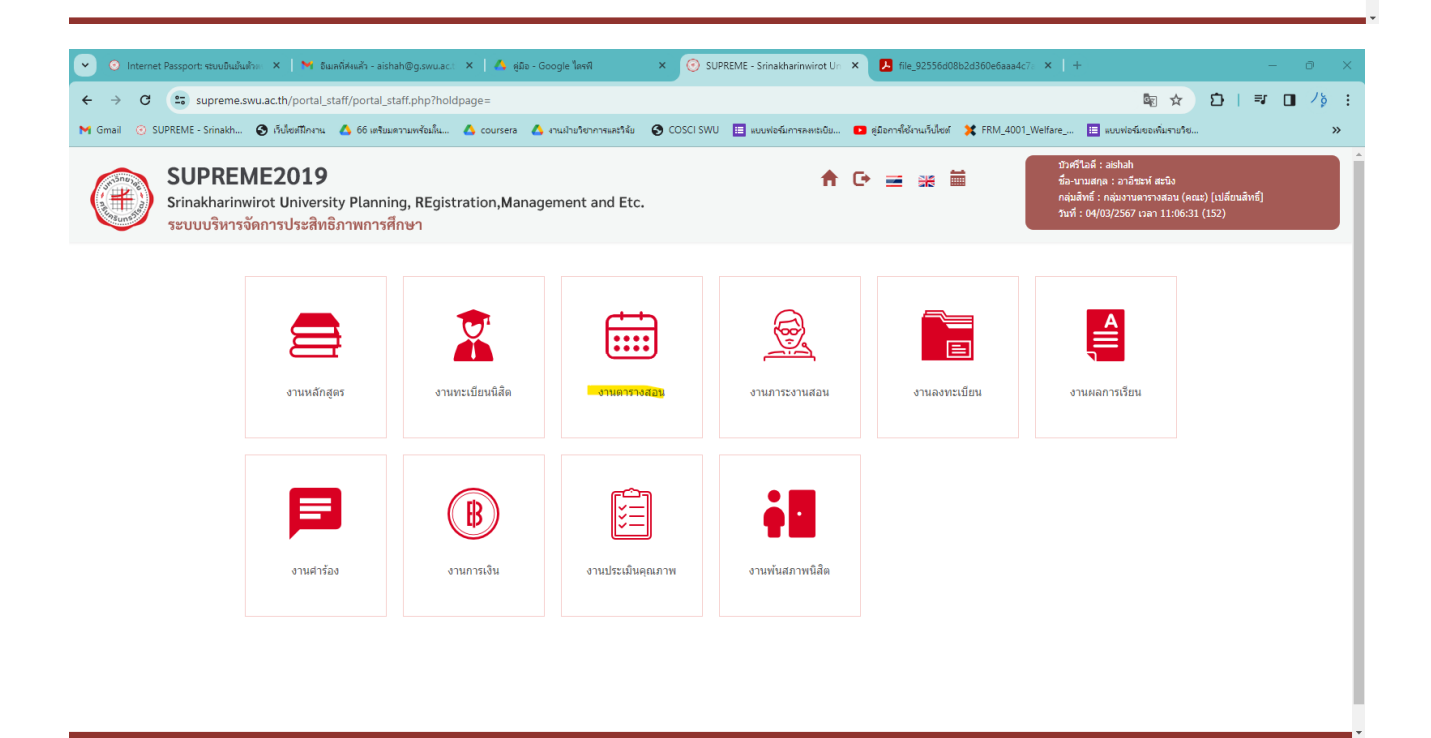

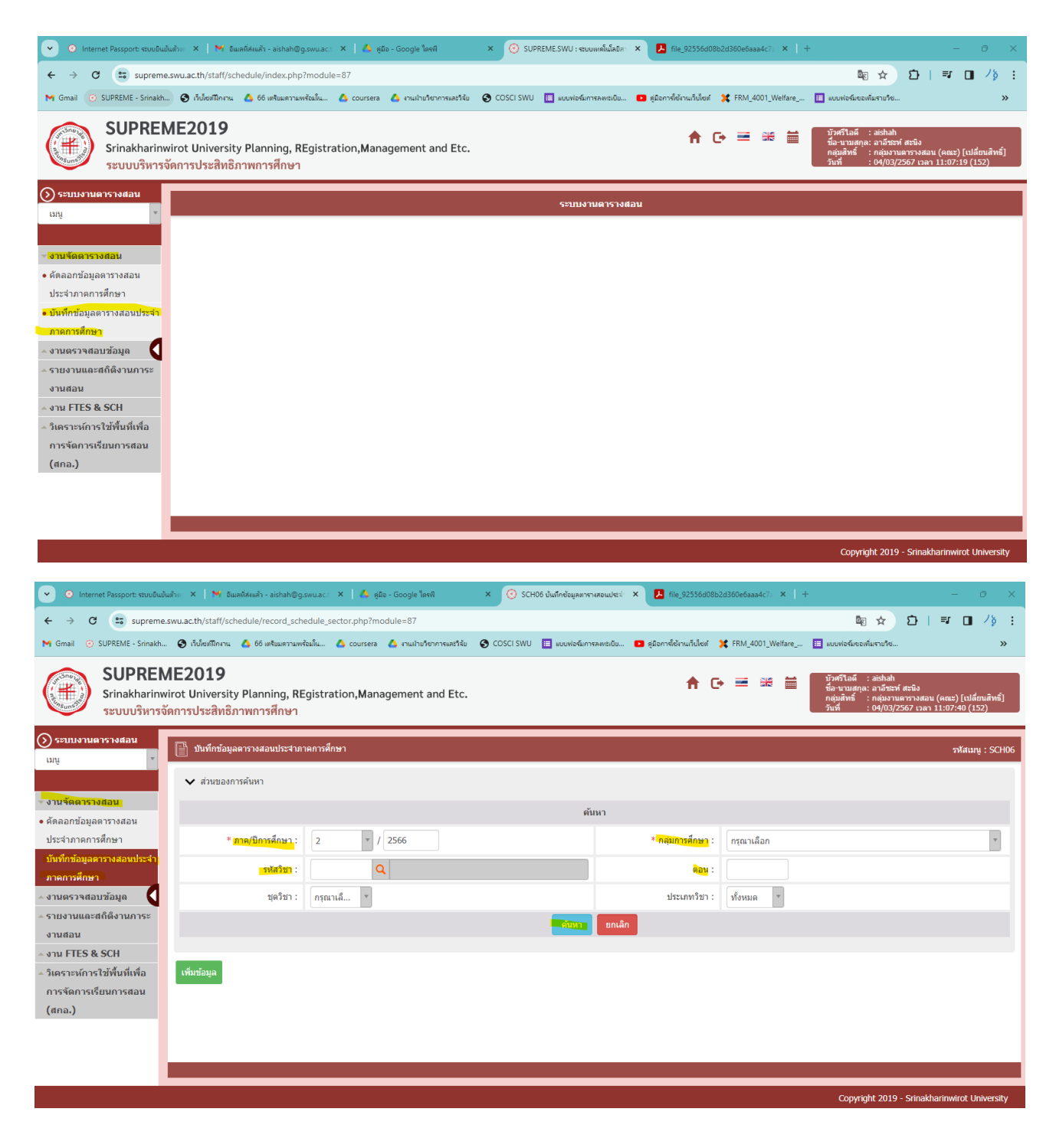

| <complex-block><ul> <li> <ul> <li></li></ul></li></ul></complex-block>                                                                                                    | <ul> <li>O Internet Passport: ระบบยืนยันตัว</li> </ul> | an ×   M                | อีเมลที่ส่งแล้ว - aishah@           | giswulaciti 🗙 🛛 🤞     | 🐴 ลู่มีอ - Go   | ogle ไดรที 🛛 🗙             | SCH06 บันทึกข้อมูลตารางสอ | udata' × 🛃       | file_92556d08       | o2d360e6aaa4c7a 🗙  | +                             |                                                                  | - 0                                     | x e   |
|----------------------------------------------------------------------------------------------------|--------------------------------------------------------|-------------------------|-------------------------------------|-----------------------|-----------------|----------------------------|---------------------------|------------------|---------------------|--------------------|-------------------------------|------------------------------------------------------------------|-----------------------------------------|-------|
| <complex-block>         Image: Note: State in the latter in the latter in the</complex-block>                                                                                                    | ← → C 🖙 supreme.sw                                     | vu.ac.th/staff          | f/schedule/record_sc                | hedule_sector.ph      | p?module        | =87                        |                           |                  |                     |                    |                               | 🖻 🖈 🖸                                                            | ₹ 🔳                                     | /§ :  |
| Windtages       Stackbarden windt University Planning, REgistration, Management and Etc.       Windtages       Windtages       Windtages       Windtages       Windtages       Windtages       Windtages       Windtages       States       States </td <td>M Gmail 💿 SUPREME - Srinakh</td> <td>🕄 เว็บไซต์ฝึกง</td> <td>งาน 🔥 66 เตรียมความข</td> <td>ฟร้อมใน 🛆 cou</td> <td>rsera 💧</td> <td>ยานฝ่ายวิชาการและวิจัย 🔇 C</td> <td>OSCI SWU 🔝 แบบฟอร์มการลงร</td> <td>ະເບີຍ 🗈 ສູ່ມີອກາ</td> <td>ารใช้งานเว็บไซต์</td> <td>X FRM_4001_Welfa</td> <td>e 🔲 #00</td> <td>ฟอร์มขอเพิ่มราชวิช</td> <td></td> <td>»</td>                                                                                                    | M Gmail 💿 SUPREME - Srinakh                            | 🕄 เว็บไซต์ฝึกง          | งาน 🔥 66 เตรียมความข                | ฟร้อมใน 🛆 cou         | rsera 💧         | ยานฝ่ายวิชาการและวิจัย 🔇 C | OSCI SWU 🔝 แบบฟอร์มการลงร | ະເບີຍ 🗈 ສູ່ມີອກາ | ารใช้งานเว็บไซต์    | X FRM_4001_Welfa   | e 🔲 #00                       | ฟอร์มขอเพิ่มราชวิช                                               |                                         | »     |
| PUILTURE VISAUU       ************************************                                                                                                    | Srinakharinwir<br>ระบบบริหารจัด                        | rot Univer<br>การประสิท | rsity Planning, R<br>ทธิภาพการศึกษา | Egistration, <b>N</b> | <b>/</b> anagen | nent and Etc.              |                           |                  |                     |                    | ขอ∹นา:<br>กลุ่มสิ่ง<br>วันที่ | มลกุล: อาอชะห สะบง<br>เซิ้ : กลุ่มงานตารางสะ<br>: 04/03/2567 เวล | บน (คณะ) [เปลี่ยนสำ<br>n 11:08:19 (152) | ทธิ์] |
| μ         μ         μ <t< td=""><td>ระบบงานตารางสอน</td><td>📄 บันทึกข่</td><td>ข้อมูลตารางสอนประจำเ</td><td>กาคการศึกษา</td><td></td><td></td><td></td><td></td><td></td><td></td><td></td><td></td><td>รหัสเมนู : 5</td><td>сное</td></t<>                                                                                                    | ระบบงานตารางสอน                                        | 📄 บันทึกข่              | ข้อมูลตารางสอนประจำเ                | กาคการศึกษา           |                 |                            |                           |                  |                     |                    |                               |                                                                  | รหัสเมนู : 5                            | сное  |
| <sup>n</sup> unt <sup>n</sup> unt <sup>n</sup> un                                                                                                    | mű –                                                   | 🗸 ส่วนข                 | องการค้นหา                          |                       |                 |                            |                           |                  |                     |                    |                               |                                                                  |                                         |       |
| สังสถาชีมอยาวงสอยป         ประว่าภาลการสึกษา         ประว่าภาลการสึกษา         ประว่าภาลการสึกษา         มหาสางสึกษา         มหาสางสางสางสางสางสางสางสางสางสางสางสางสาง                                                                                                    | งานจัดดารางสอน                                         |                         |                                     |                       |                 |                            | ค้นหา                     |                  |                     |                    |                               |                                                                  |                                         |       |
|                                                                                                    | ดัดลอกข้อมูลตารางสอน<br>ประจำภาคการศึกษา               |                         | * ภาค/ปีการศึกษา :                  | 2                     | * / 2566        | 5                          |                           | * กลุ่ม          | เการศึกษา :         | ปริญญาตรี          |                               |                                                                  |                                         | v     |
| มามสรวรสอนข้อมูล<br>รายงานและสถ์เด็งานการ<br>อานสอน<br>and TES & SCH<br>แตราระห์การใช้เห็นที่หลัก<br>(สมมา)<br>(สมมา) | บันทึกข้อมูลดารางสอนประจำ<br>ภาคการศึกษา               |                         | รหัสวิชา :                          | CDM452                |                 | DEPENDENT STUDY 3(2-       | 2)                        |                  | ดอน :               | B01                |                               |                                                                  |                                         |       |
| รายงานและสถิตั้งานการ<br>อานสอน<br>อาน FIES & SCH<br>แลรวะหการใช้พื้นที่หลัก<br>(สแล)                                                                                                    | งานตรวจสอบข้อมูล                                       |                         | ชุดวิชา:                            | กรุณาเลี              | Ŧ               |                            |                           | ป                | ระเภทวิชา :         | ทั้งหมด 🔹          |                               |                                                                  |                                         |       |
| งาน FTES & SCH<br>มีเคราะห์การใช้หนึ่งเพื่อ<br>การจัดการเรียนการสอน<br>(สถ.อ.)<br>1 CDM452 1 B01 INDEPENDENT STUDY 3(2-2) 5 5 ©<br>หน้า : 1 แสดง : _10 / หน้า ตั้งคำ จำนวนที่อนหะเบียน จัดการ<br>พน้า : 1 แสดง : _10 / หน้า ตั้งคำ จำนวนข้อมุ 1 รายการ<br>Copyright 2019 - Strakharinwird University<br>Copyright 2019 - Strakharinwird University                                                                                                    | รายงานและสถิติงานการะ<br>งานสอน                        |                         |                                     |                       |                 |                            | ค้นหาย                    | กเล็ก            |                     |                    |                               |                                                                  |                                         |       |
| Ansystants faurus         Ansystants faurus         Ansystants         Ansystant         Ansystant         Ansystant                                                                                                    | งาน FTES & SCH                                         |                         |                                     |                       |                 |                            |                           |                  |                     |                    |                               |                                                                  |                                         |       |
| (ana.)       前脳       5.863 21       1.024752       1.024752       1.0027500051       3(2-2)       5       5                                                                                                    | วิเคราะห์การใช้พื้นที่เพื่อ<br>การจัดการเรียนการสอน    | เพิ่มข้อมูล             |                                     |                       |                 |                            |                           |                  |                     |                    |                               |                                                                  |                                         |       |
| 1       CDM452       1       B01       INDEPENDENT STUDY       3(2-2)       5       5       60       20       10         wih : 1       uses :       10       / wih       disin       *inururiaya i strunna         Copyright 2019 - Stinakharinwirot University         Copyright 2019 - Stinakharinwirot University         Copyright 2019 - Stinakharinwirot University         Copyright 2019 - Stinakharinwirot University                                                                                                    | (สกอ.)                                                 | ลำดับ                   | รหัสวิชา                            | ชุดวิชา               | ดอน             |                            | ชื่อวิชา                  |                  | หน่วย               | มกิด จำนว          | นที่รับได้                    | จำนวนที่ลงทะเบีย                                                 | มน จัดการ                               | F     |
| אונ'ז : 1 עולפא : 10 / אוני (לאר) איז איז איז איז איז איז איז איז איז איז                                                                                                    |                                                        | 1                       | CDM452                              | 1                     | B01             | INDEPENDENT STUDY          |                           |                  | 3(2                 | -2)                | 5                             | 5                                                                | <mark>\$</mark> 2                       |       |
| Copyright 2019 - Srinakharinwirot University                                                                                                    |                                                        |                         |                                     |                       |                 |                            |                           |                  |                     | หน้า:1 แส          | ดง: 10                        | / หน้า ตั้งค่า                                                   | ่านวนข้อมูล 1 รา                        | ยการ  |
| Copyright 2019 - Srinakharinwirot University                                                                                                    |                                                        |                         |                                     |                       |                 |                            |                           |                  |                     |                    |                               |                                                                  |                                         |       |
| 💿 Internet Passports stowidwidwin X   🍽 Buunfikiwär - aishah@gi.swuaci: X   🛆 600 - Google Tavil X 📀 SCH06 > Julindbyn X 🚺 File_9255600862d360e6aaa4c7: X   + - O                                                                                                    |                                                        |                         |                                     |                       |                 |                            |                           |                  |                     |                    | Co                            | pyright 2019 - Srinal                                            | kharinwirot Unive                       | rsity |
|                                                                                                    | 👻 🧿 Internet Passport: ระบบยินยันย่                    | ňam × 📘 🏷               | 🌱 อัเมลที่ส่งแล้ว - aishah          | @g.swu.ac.t ×         | 🔥 สุ่มือ -      | Google ใดรพี               | × 📀 SCH06 > บันทึกซ้อมูล  | ×                | L file_9255         | 5d08b2d360e6aaa4c7 | ×   +                         |                                                                  | _                                       | Ð     |
| 🗧 $ ightarrow$ C 😂 supreme.swu.ac.th/staff/schedule/record_schedule_sector_main.php                                                                                                    | ← → C == supreme.s                                     | wu.ac.th/sta            | iff/schedule/record_                | schedule_sector_      | main.php        |                            |                           |                  |                     |                    |                               | \$ € €                                                           | ⊡   ≕                                   | 🔳 /ş  |
| f Gmail 📀 SUPREME - Srinaldh 🎯 ที่เนื่องมีการน 🤷 66 เตรียมตามหารียมีน 🛆 coursera 🛆 งานน่ายวัดวาการแหว่ไข่ม 🌀 COSCI SWU 🧮 แบบพ่อรับการแหวเป็น 💶 ยุมิยการ์ได้งานเว็บไซต์ 💥 FRM_4001_Welfare 🖽 แบบพ่อรับของกัมรายวัด                                                                                                    | Gmail 💿 SUPREME - Srinakh                              | 🚱 เว็ปไซสปีส            | กงาน 💧 66 เตรียมควา                 | เมพร้อมใน 🛆 ci        | oursera 🛛       | 🕽 งานม้ายวิชาการและวิจัย 🧲 | COSCI SWU 🔲 แบบฟอร์มกา    | สลงทะเบีย 🕒 ตุ   | กู่มือการใช้งานเว็บ | សត 💢 FRM_4001_1    | Welfare                       | แบบฟอร์มขอเพิ่มรายวิช.                                           |                                         |       |

| ระบบงานตารางสอน                                                    | 📄 บันทึกข่อมูลสารางสอบประจำกาดการศึกษา > บันทึกข่อมูล 🤊 จำลือมนู : SCH06                                                |                               |        |  |  |  |
|--------------------------------------------------------------------|----------------------------------------------------------------------------------------------------|-------------------------------|--------|--|--|--|
| en là                                                              | ภาค/ปีการศึกษา: 2/2566                                                                                                  |                               |        |  |  |  |
| • งานจัดดารางสอน                                                   | กลุ่มการศึกษา: บริญญาตรี                                                                                                |                               |        |  |  |  |
| <ul> <li>คัดลอกข้อมูลตารางสอน</li> <li>ประจาภาคการศึกษา</li> </ul> | วันเปิด - ปิดการบันทึกตารางสอน : 05/03/2566 - 30/06/2567                                                                |                               |        |  |  |  |
| บันทึกข้อมูลตารางสอนประจำ                                          | * รพัสวิชา: COM452 Q INDEPENDENT STUDY                                                                                  |                               |        |  |  |  |
| ภาคการศึกษา                                                        | * wajan : 1 - •                                                                                                    |                               |        |  |  |  |
| งานตรวจสอบข้อมูล                                                   |                                                                                                    |                               |        |  |  |  |
| <ul> <li>รายงานและสถิติงานการะ</li> </ul>                          | · wata : 801 ·                                                                                                    |                               |        |  |  |  |
| NOW ETES & SCH                                                     | และี้ยวรับอนูล                                                                                                    |                               |        |  |  |  |
| <ul> <li>วิเคราะห์การใช้พื้นที่เพื่อ</li> </ul>                    | <mark>สัณรมาที่รับได้</mark> : <mark>5</mark> คน จำนวนนิสิตที่องทะเบียน : 5 คน                                          |                               |        |  |  |  |
| การจัดการเรียนการสอน<br>(สกอ.)                                     | รูปแบบการสอน : In-Class *                                                                                               |                               |        |  |  |  |
| (                                                                  | ภาษาที่ใน้สอม: ภาษาไทย *                                                                                                |                               |        |  |  |  |
|                                                                    | สิทธิ์ผู้บันทึกผลการเรียน : 709867 ลาจารย์พัดชา อิทธิจารุกุล                                                            |                               |        |  |  |  |
|                                                                    | <mark>ยุ้สถม</mark> เวลาสอบ หมายเหตุ กลุ่มผู้เรียน<br>พบ:30                                                             |                               |        |  |  |  |
|                                                                    | เพิ่มที่อนูล                                                                                                    |                               |        |  |  |  |
|                                                                    | ลำดับ รนัสอาจารย์ อาจารย์ผู้สอบ บรรยาย ปฏิบัติ หมายเหตุ หน่วยงานสังกัด สถาบะผู้สอบ                                      | สิทธิ์ผู้บันทึก<br>ผลการเรียน | จัดการ |  |  |  |
|                                                                    | 1         709867         อ.พัลษา อิทธิรารุกุล         0         0         สาขาภาพยนตร์และสื่อดิจิทัล         ผู้สอบหลัก | ~                             | Ø      |  |  |  |

| <ul> <li>O Internet Passport: ຈະບບອົນມັ</li> </ul>                                                                                                    | แต้ว⊪ × M อิเมลที่ส่งหลัว - aishah@g.swu.ac.t × A ลู่มือ - (                                                         | Soogle โลฟฟ์ × 🧿 SCHO6 > เป็นที่กรัฐมูล × 诸 File_92556d0862d360e6aaa4c7 ×   + | - 0 >                                |  |
|----------------------------------------------------------------------------------------------------|----------------------------------------------------------------------------------------------------|-------------------------------------------------------------------------------|--------------------------------------|--|
| <ul> <li>← → C Supreme.</li> <li>M Gmail O SUPREME - Srinakh</li> </ul>                                                                                                    | .swu.ac.th/staff/schedule/record_schedule_sector_main.php<br>🔗 เร็บขึ้งที่มีกะาน 🛆 66 เครียมธาวมพร้อม์น 🛆 coursera 🛆 | ฿ฏ Q, 🗙<br>ตามม่ายรังการจะสร้ายัน                                             | Ď∣≕ O /þ :<br>»                      |  |
| <ul> <li>งานจัดตารางสอน</li> <li>ดัดลอกข้อมูลตารางสอน</li> <li>ประจาภาดการศึกษา</li> </ul>                                                                                                    | กลุ่มการศึกษา :<br>วันเปิด - ปิดการบันทึกตารางสอน :                                                                  | มริญญาพรี<br>05/03/2566 - 30/06/2567                                          |                                      |  |
| บันทึกข้อมูลตารางสอนประจำ<br>ภาคการศึกษา<br>- งานตรวจสอบข้อมูล                                                                                                    | * รฟสวิชา:<br>*ชุดวิชา:                                                                                              | CDM452         Q         INDEPENDENT STUDY           1         -         •    |                                      |  |
| <ul> <li>รายงานและสถิติงานภาระ</li> <li>งานสอน</li> <li>งาน FTES &amp; SCH</li> </ul>                                                                                                    | * eðu :                                                                                                    | 801 • usātrijānus                                                             |                                      |  |
| - วิเคราะห์การใช้พื้นที่เพื่อ<br>การจัดการเรียนการสอน<br>(สกอ.)                                                                                                    | จำนวมที่รับได้ :<br>รูปแบบการสอน :<br>ความกรี่ได้ตอบ :                                                               | 5         ดน         จน           In-Class         •                          |                                      |  |
|                                                                                                    | ลิทธิ์ผู้มันทึกผลการเรียน :<br>ดู้หลือบ เวลาเรียน เวลาสอบ หมายเหตุ กลุ่มผู้เรียน                                     | 709867 อาจารย์พัดชา อิหธิจารุกุล                                              |                                      |  |
|                                                                                                    | เพิ่มข้อมูล                                                                                                    |                                                                               | ทบ.30 - บับทึกเรียนร่วม              |  |
|                                                                                                    | ลำดับ รหัสอาจารย์ อาจารย์ผู้สอน บรรยาย ปฏิบัติ หมายเหต<br>(ชม.) (ชม.)                                                | หน่วยงานสังกัด สถานะผู้สอบ                                                    | สิทธิ์ผู้บันทึก จัดการ<br>ผลการเรียน |  |
| 1     709867     อ.พัลชา อิทธิจารุกุล     0     ด สามาภาพยนตร์และสื่อดิจิจิกิล     ผู้สอนหลัก       หมายเหตุ 1: สิ่งปียา คือ ข้อมูลที่ถึงไม่ได้มันทึก     หมายเหตุ 2: คลิกสิ่างที่แตรข้อมูล และเลื่อนชี้น-ดง เพื่อเปลี่ยนดำดีมอาจารย์ผู้สอน     -     -     - |                                                                                                    |                                                                               |                                      |  |